# **Basic Irrigation Design modul**

Az **Irrigation Design** öntözéstervező modul az Eagle Point LANDCADD környezetrendezési programcsomag öntözéstervezéssel kapcsolatos parancsait tartalmazza. Az **Advanced Irrigation Design** modulhoz képest ebben a modulban a parancsok csak síkban (nem terepmodellen) számolnak. Meglévő terep esetén sem veszik figyelembe a terep adottságaiból származó, nyomásviszonyokat módosító tényezőket. Az öntözéstervező modul tartalmazza a legnagyobb gyártók naprakész adatbázisait (Nelson, Buckner, Hunter, Rainbird, Toro stb.). A program segítségével automatikus és manuális módban telepíthetünk szórófejeket, alakíthatunk ki öntözési köröket, köthetünk össze nyomóvezetékkel szórófejeket. A kész rendszerben modellezhetjük a nyomásviszonyokat, különböző kimutatásokat készíthetünk. A felhasznált anyagokról azonnal listát kapunk.

| 🚵 Irrigation Design                                                               |     |
|-----------------------------------------------------------------------------------|-----|
| <u>H</u> eads <u>Z</u> ones <u>Pipe</u> <u>D</u> rip <u>Symbols</u> <u>T</u> ools |     |
| Ê®♥®○ ã∕∕⊞ ©2 ∕ ≝                                                                 | × Ø |

# Headsmenü

A **Heads** menüben a szórófejek beállítási, módosítási parancsai mellet megtalálhatók a szórófejek automatikus vagy manuális kiosztásával kapcsolatos információk. A rajzban megjelenő szórófejek módosításával, áthelyezésével, a szóráskép elemzéssel kapcsolatos információkat is itt találjuk. Az adatbázis meglévő szórófejei mellett tetszés szerint új gyártók adatait is bevihetjük az adatbázisba. A szórófejek adatai hozzákapcsolhatók a **Quantity Takeoff** költség kalkulációs modul adataihoz, így a tervezés végén azonnal pontos költség és anyagkimutatást is készíthetünk.

# Layout Template (szórófejek elrendezésének formája)

### Parancssor. irlayouttemp

A **Layout Template** parancs segítségével a szórófejek elhelyezéséhez segítségként háromszögháló, vagy négyzetrács fektethető az öntözni kívánt területre. A hálóméret nagysága és irányultsága szabadon állítható.

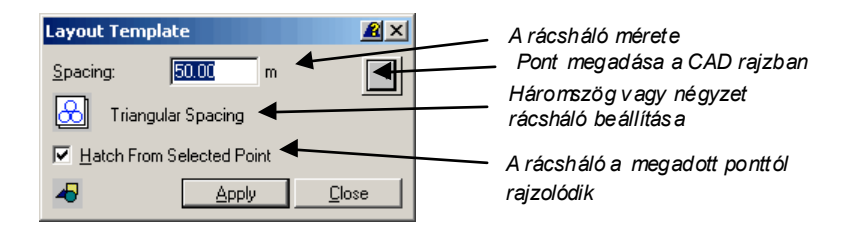

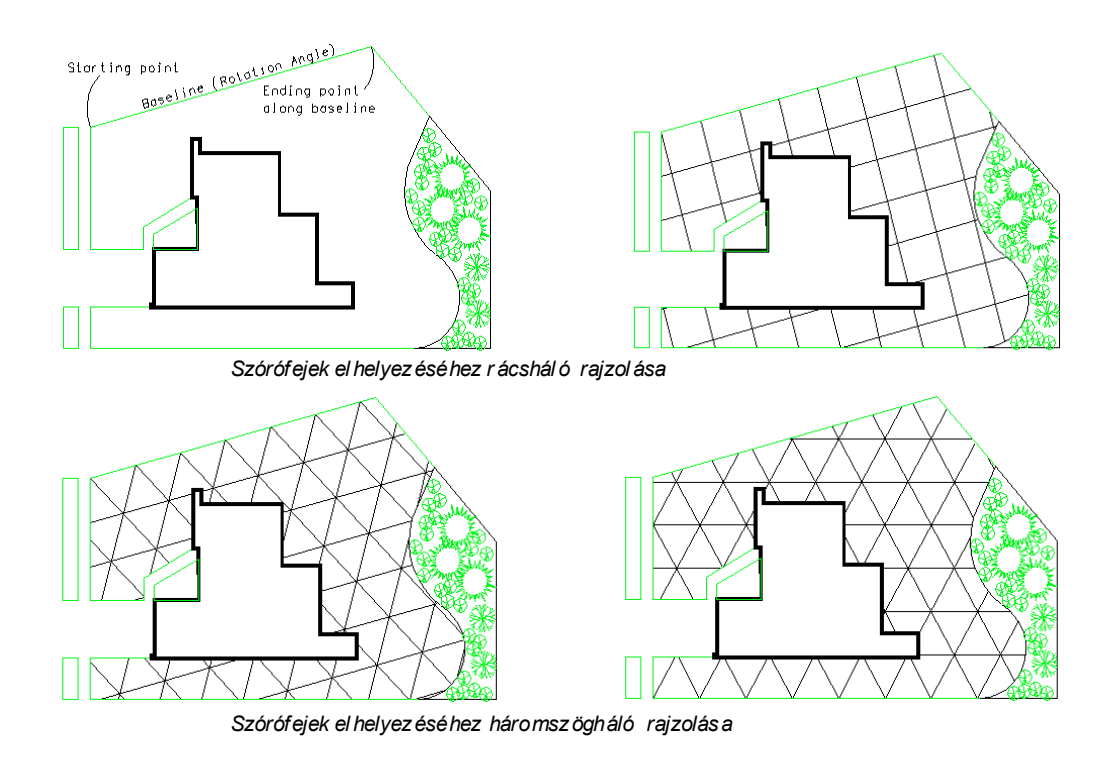

### Head Configuration (szórófejek paramétereinek beállítása)

Parancssor. irheadconfig

A **Head Configuration** parancs segítségével az adatbázis szórófejeinek paramétereit változtathatjuk a tervezés során. A manuális vagy automatikus telepítés során az ablakot hagyjuk nyitva így folyamatosan változtatható a szórófejek beállítása.

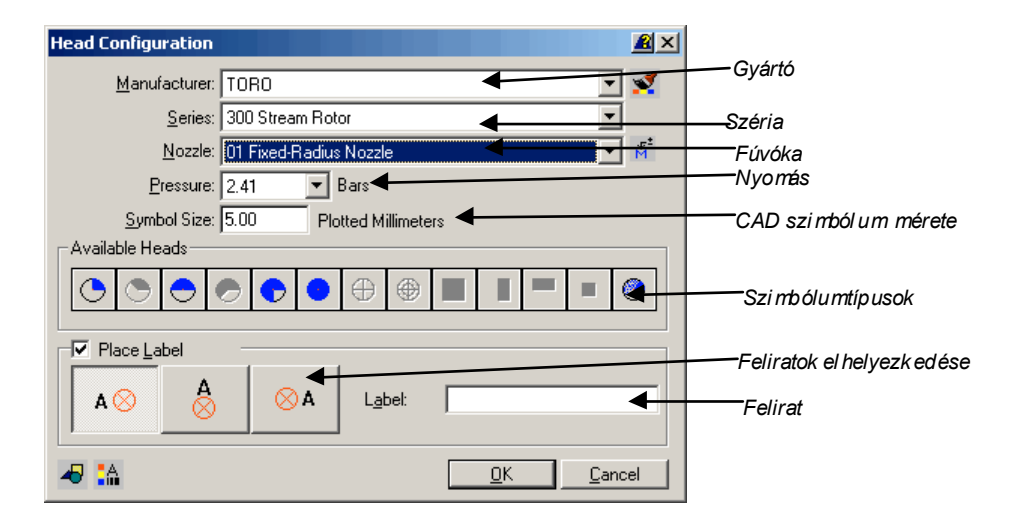

# Automatic Location (automatikus szórófej kiosztás adott területre)

### Parancssor. irautohead

Az **Automatic Location** parancs segítségével a kiválasztott szórófejeket automatikusan, a lehető legoptimálisabb térkihasználással (a szórófejek számát minimalizálva) telepíthetjük. Az automatikus telepítési mód minden előnye ellenére nem teszi feleslegessé a későbbi kézi szórófej elhelyezéseket, vagy módosításokat. Első lépésként arra használható, hogy a nagyobb öntözendő felületek hálózatának "vázát" megadja, amelyek később tovább lehet kézzel finomítani. A parancs csak körbehatárolt területeken, zárt polyline-okon működik.

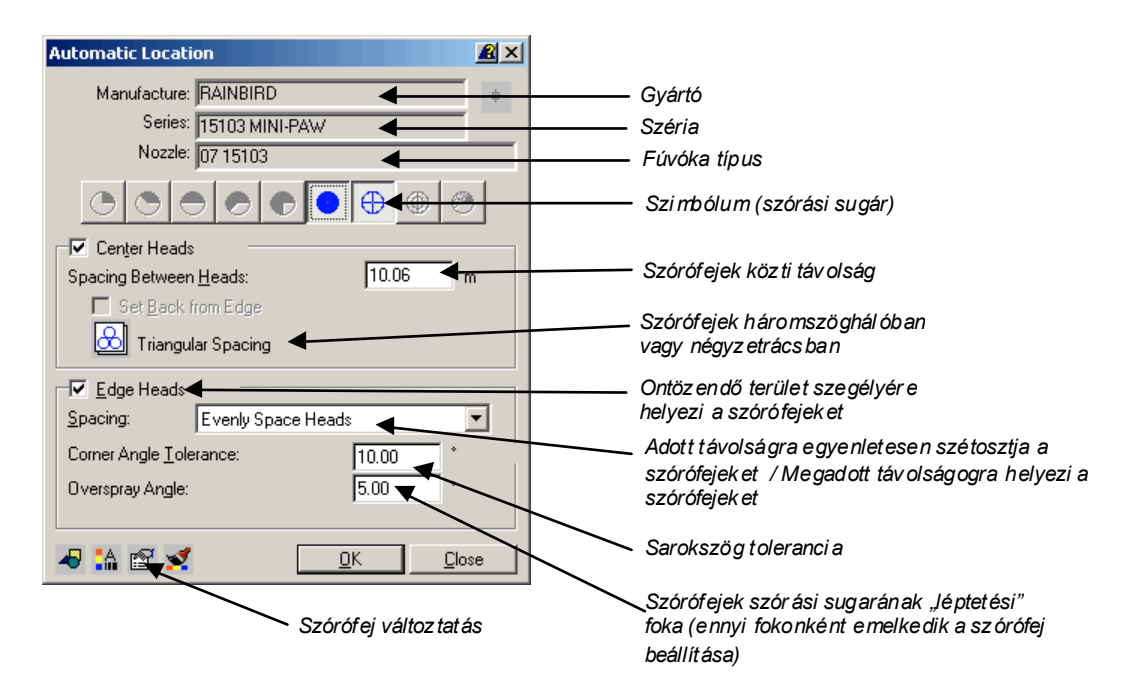

### Locate by Array (szórófejek kiosztása hálóban)

Parancssor. irlayouttemp

A **Locate by Array** paranccsal a szórófejeket előre meghatározott hálóban, automatikusan telepíthetjük.

| Locate by Array 😰 🗙             |                                                                                                    |
|---------------------------------|----------------------------------------------------------------------------------------------------|
| Manufacture: RAINBIRD           | Gyártó                                                                                              |
| Series: 15103 MINI-PAW          | Széria                                                                                              |
| Nozzle: 07 15103                | Fúvóka                                                                                              |
|                                 | – Szi mbólum (szórási sugár)                                                                        |
| Defined Angle:                  | Szabadon választott szórási sugár (ha lehetséges ilyen<br>beállítás a kiválasztott fúvóka típusnál) |
| Head <u>Spacing</u> 10.06 🛛 🖌 m | Szórófejek távolsága                                                                                |
| Rows: 3                         | Sorok száma                                                                                         |
| C <u>o</u> lumns: 3             | Oszlopok száma                                                                                      |
| C Triangular Spacing            | Háromszögháló vagy négyzetrács                                                                      |
| Apply Close                     |                                                                                                    |
| Szórófejek távolságának át      | állítása a szórófej                                                                                 |

ada tbázis ba n

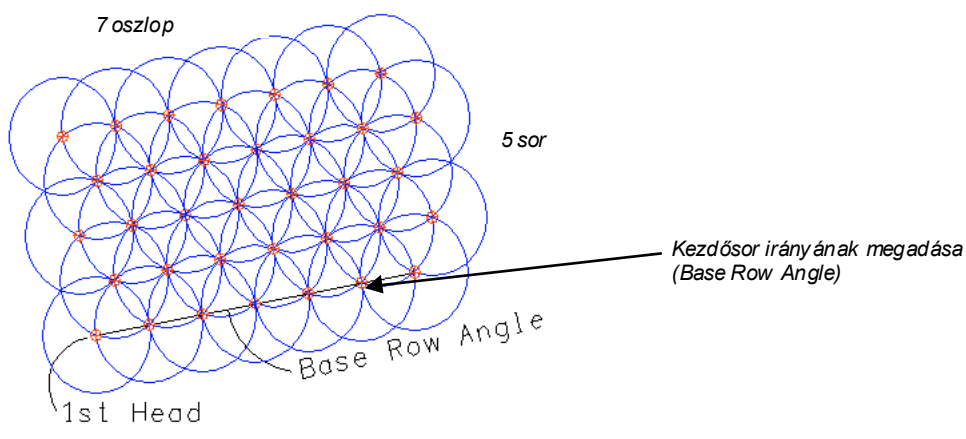

Szórófejek telepítése a Locate by Array paranccsal

### Locate on Edge (szórófejek telepítése a szegélyeken)

Parancssor. Iredgehead

A **Locate on Edge** parancs segítségével vonalak, vonalláncok (szegélyek) mentén telepíthetünk automatikusan szórófejeket.

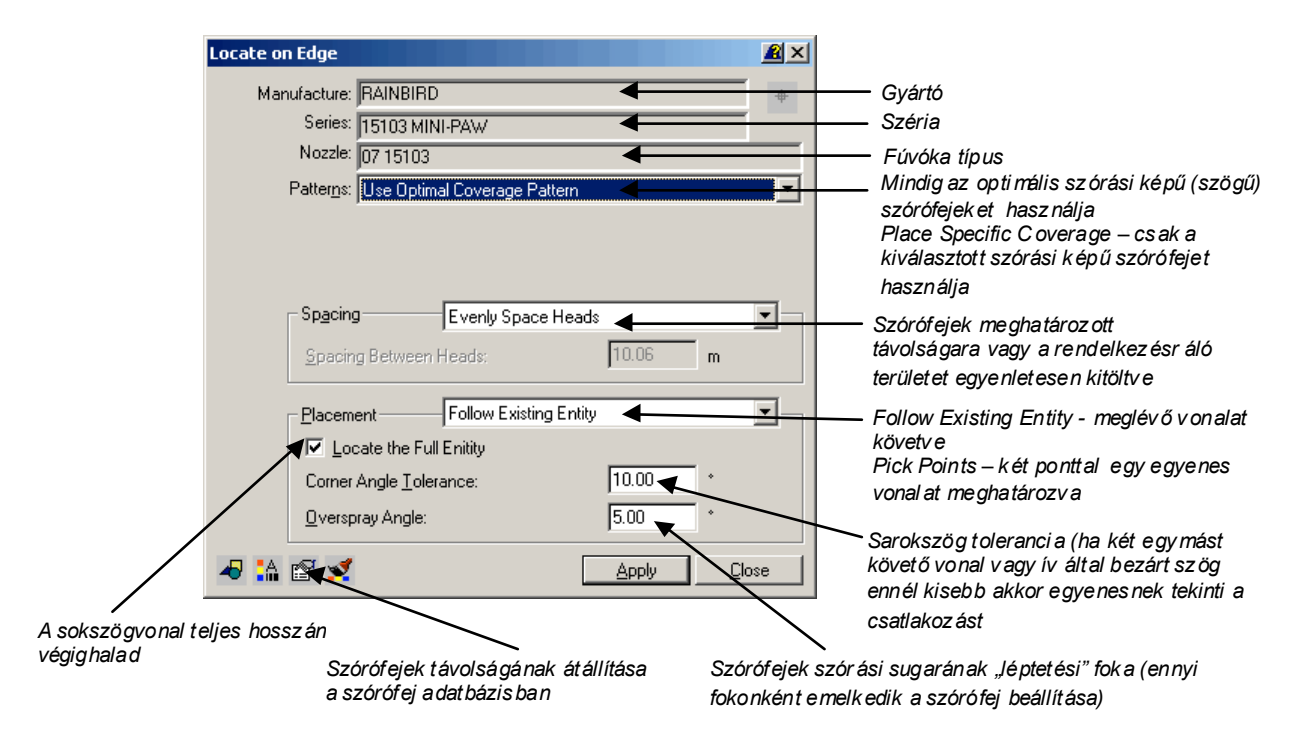

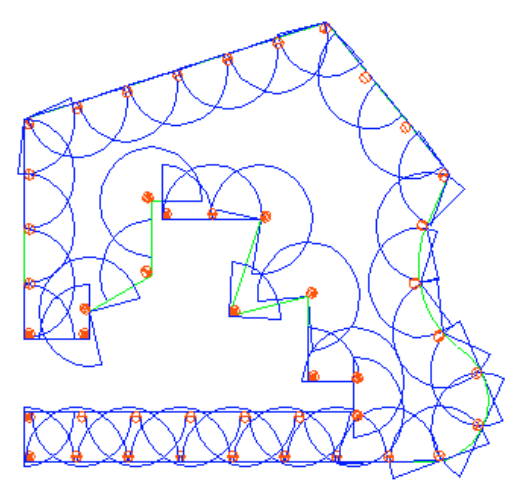

Szórófejek telepítése a Locate on Edge paranccs al az Optimal Coverage Pattern opcióval

### Locate Single (szórófejek telepítése egyesével)

### Parancssor. irhead

A Locate Single parancs segítségével a szórófejek egyesével telepíthetők a rajzban. A telepítéshez segítségként használhatjuk a Layout Template parancs segítségével készített rácshálót. Sok öntözéstervező, kertépítész szakember számára ez a parancs jelenti a legkényelmesebb megoldást mert itt folyamatosan (szórófejenként) kontrollálhatjuk a beállításokat (helyet, típust, szórási képet stb.).

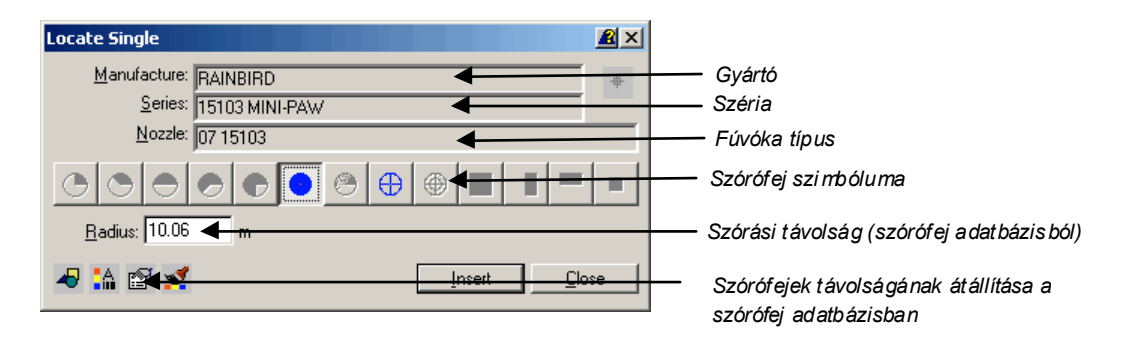

### Show Coverage (szórási kép ki/be kapcsolása)

### Parancssor. incoverage

A **Show Coverage** parancs segítségével a szórófejek szórási képe jeleníthető meg illetve kapcsolható ki a CAD rajzban (kék körök). Az öntözőhálózat tervezés későbbi szakaszaiban (a szórófejek lehelyezése után) már feleslegesen zavaróak lehetnek a szórófejek szórási képei.

| Show Covera          | ige        | 2 ×           |
|----------------------|------------|---------------|
| 0000<br>0000<br>0000 | Show Cover | age           |
| [                    | Apply      | <u>C</u> lose |

Modify Head (szórófejek adatainak módosítása a szórófej adatbázisban)

Parancssor. irmodifyhead

A **Modify Head** parancs segítségével a szórófej adatbázisban lévő fúvókák gyári paraméterein változtathatunk.

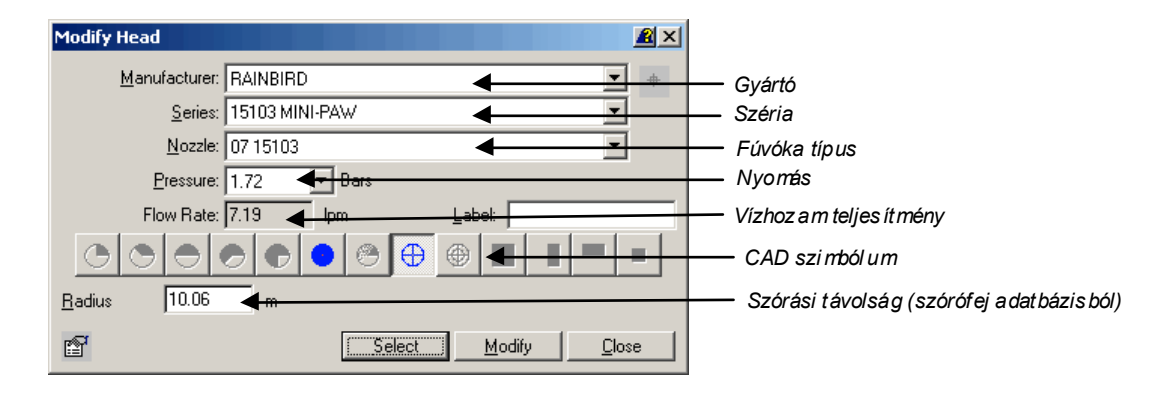

# Copy Head (szórófejek másolása, sokszorozása)

Parancssor. incopyhead

A **Copy Head** paranccsal másolatokat készíthetünk a CAD rajzban egy lehelyezett szórófejről. A másolással nemcsak a grafikai szimbólum, hanem a hozzá tartozó adatbázis is másolódik.

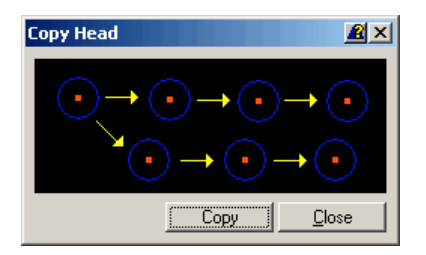

# Move Head (szórófej áthelyezése, mozgatása)

Parancssor. irmovehead

A **Move Head** parancs segítségével a szórófejek mozgathatók, áthelyezhetők a CAD rajzban.

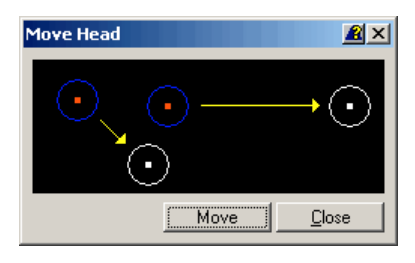

# Rotate Head (szórófej forgatása)

Parancssor. irrotatehead

A **Rotate Head** parancs segítségével a szórófejek tengelyük körül forgathatók a rajzban.

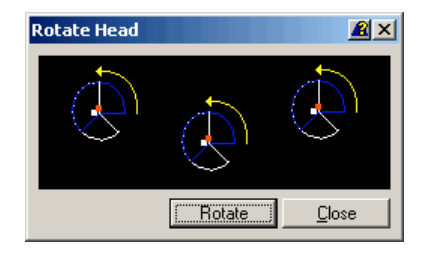

# Erase Head (szórófejek törlése)

Parancssor. irerasehead

Az Erase Head parancs segítségével a szórófejek törölhetők a CAD rajzból.

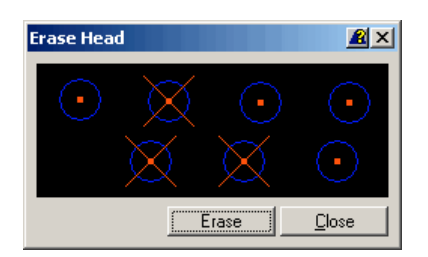

# Distribution Analysis (öntözés elemzés)

Parancssor. irlayouttemp

A **Distribution Analysis** parancs segítségével a szórófejek által kijuttatott vízmennyiséget elemezhetjük grafikusan. A területegységre kijuttatott vízmennyiségek megjeleníthetők 3D domborzati modellen rácshálósan vagy izovonalas átnézeti rajzon.

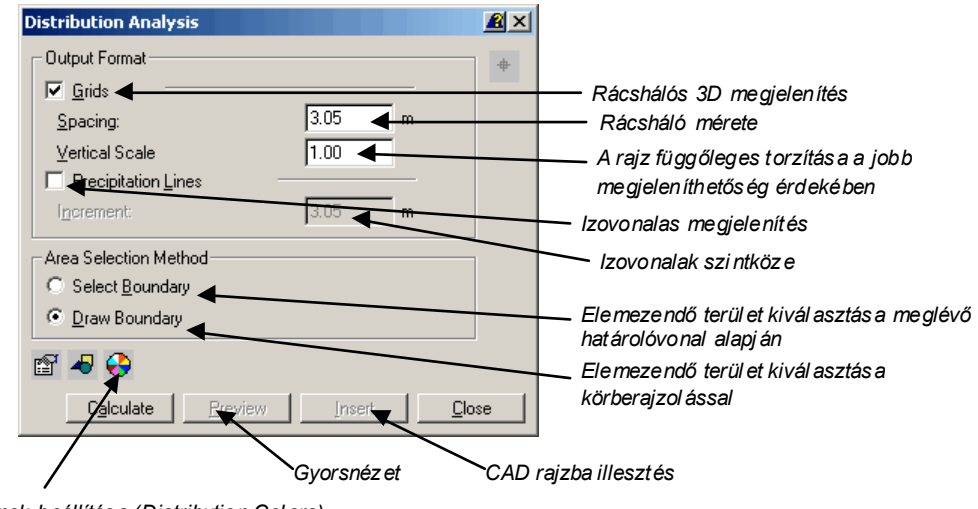

Színek beállítás a (Distribution Colors)

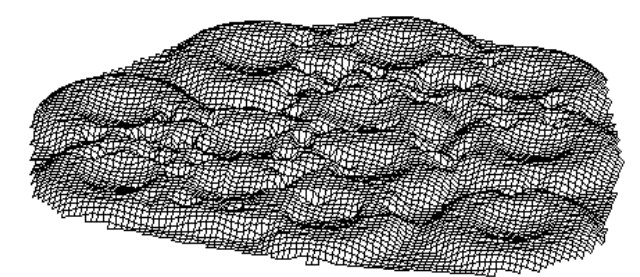

A kijuttatott vízmennyiség megjelenítése 3D modellen

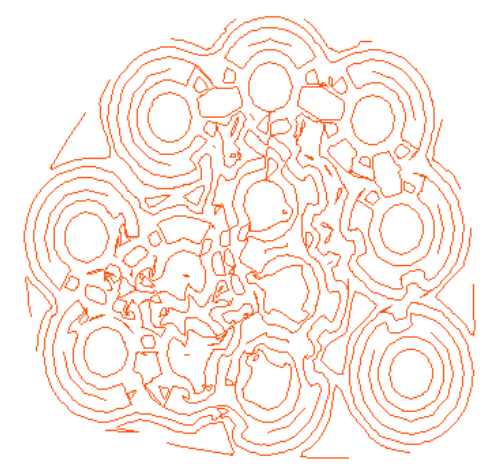

A kijuttatott v íz men nyiség megjel enítése izovo nalakkal

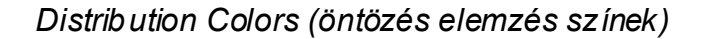

A **Distribution Colors** parancsikon alatt az öntözéselemzés eredményét bemutató szintvonalas vagy 3D ábra szinttartományait színezhetjük ki.

| C | istribution Colors         |       | 2 × |                                       |
|---|----------------------------|-------|-----|---------------------------------------|
|   | - Color Distribution       |       |     |                                       |
|   | Percent Precipitation Rate | Color |     |                                       |
|   | 0.00 - 12.50               | 1     |     | Szinttart o mány                      |
|   | 12.50 - 25.00              | 2     |     | -                                     |
|   | 25.00 - 37.50              | 3     |     |                                       |
|   | 37.50 - 50.00              | 4     |     | Színek kódiai                         |
|   | 50.00 - 62.50              | 5     |     | · · · · · · · · · · · · · · · · · · · |
|   | 62.50 - 75.00              | 6     |     |                                       |
|   | 75.00 - 87.50              | 7     |     |                                       |
|   | 87.50 - 100.00             | 8     |     |                                       |
|   |                            |       |     |                                       |
|   | 1                          |       |     |                                       |
|   | Number Of Colors:          | 8     |     |                                       |
|   | <u></u>                    |       | ose |                                       |

# Distribution Query (kijuttatott víz lekérdezése pontonként)

Parancssor. irquery

A **Distribution Query** paranccsal a területegységekre kijuttatott vízmennyiségeket ellenőrizhetjük le. A kurzor rajz feletti mozgatásával egy külön ablakban megjelenik a kijuttatott vízmennyiség (mm/óra).

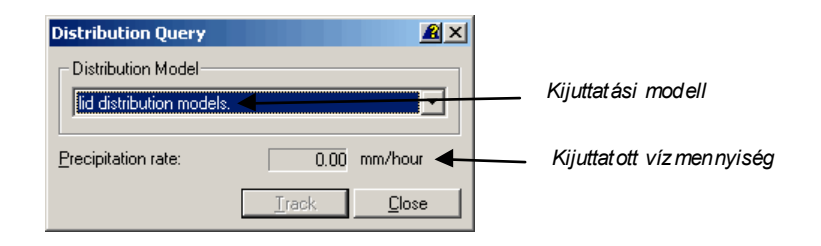

# Adjust to Surface (szórófejek vertikális mozgatása, terepmodellre illesztése)

Parancssor. iradjustelev

Az Adjust to Surface parancs segítségével a telepített szórófejek a meglévő terepmodell felszínére "emelhetők".

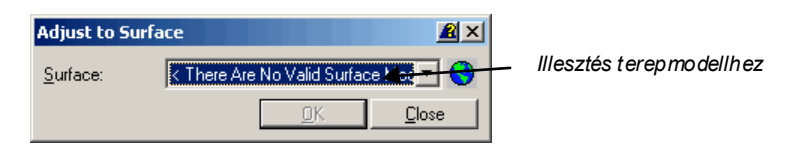

# Head Database Editor (szórófej adatbázis módosítása)

### Parancssor. irheaddata

A **Head Database Editor** parancs segítségével a szórófej adatbázist módosíthatjuk. Az adatbázis a gyártók által kiadott gyári paraméterek alapján készült, de sokszor szükségünk lehet a meglévő fúvókák paramétereinek módosítására, új típusok vagy a listában nem szereplő gyártók utólagos felvételére az adatbázisba.

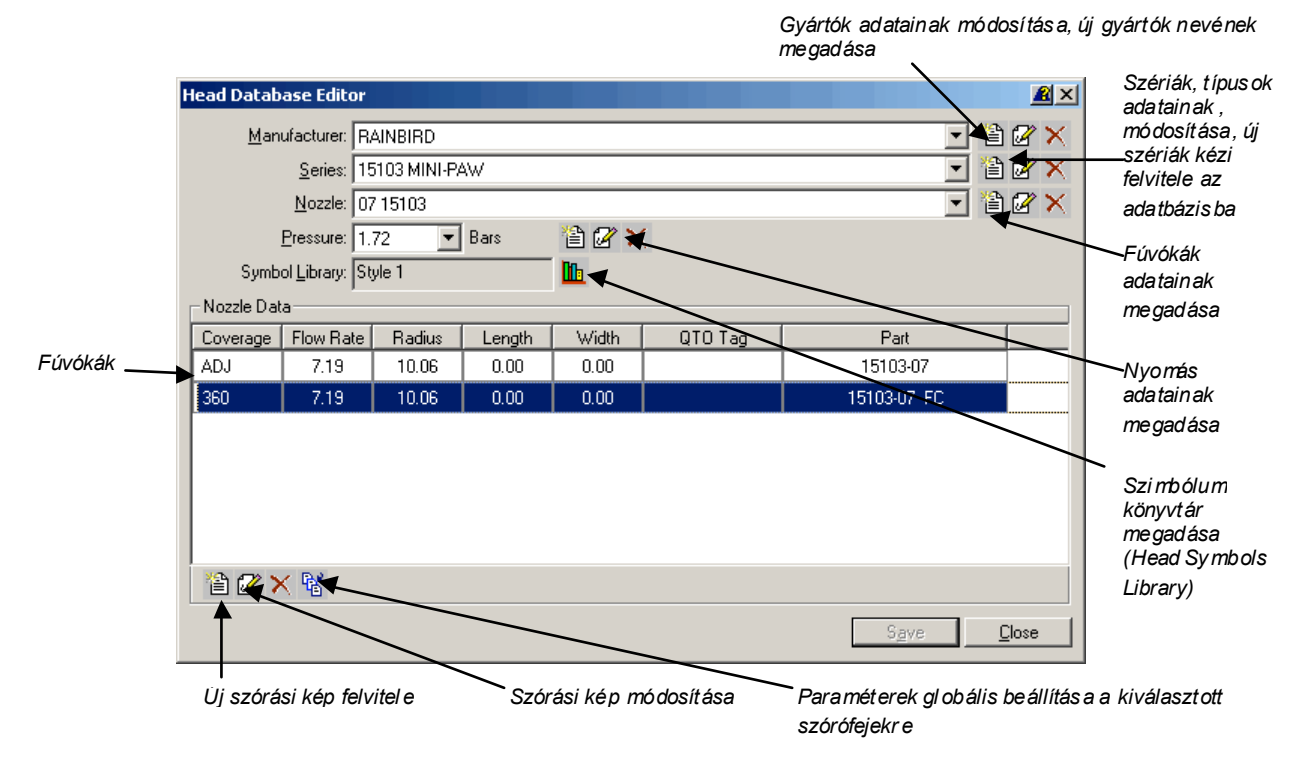

Head Symbols Library (szórófejek szimbólum könyvtára)

A Head Symbols Library parancs segítségével szimbólumok választhatók a Head Database Editor menüben lévő fúvókákhoz.

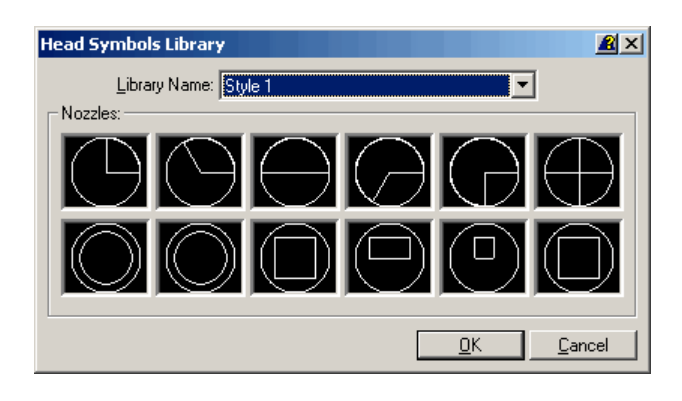

Modify Coverage (szóráskép módosítása)

A **Modify Coverage** parancs segítségével a **Head Database Editor** menüben szórófejek szórásképeit módosíthatjuk. Beállítható fúvókánként a CAD szimbólum, a szórási sugár, szórás szöge, áramlási sebesség, költségkalkulációs azonosító.

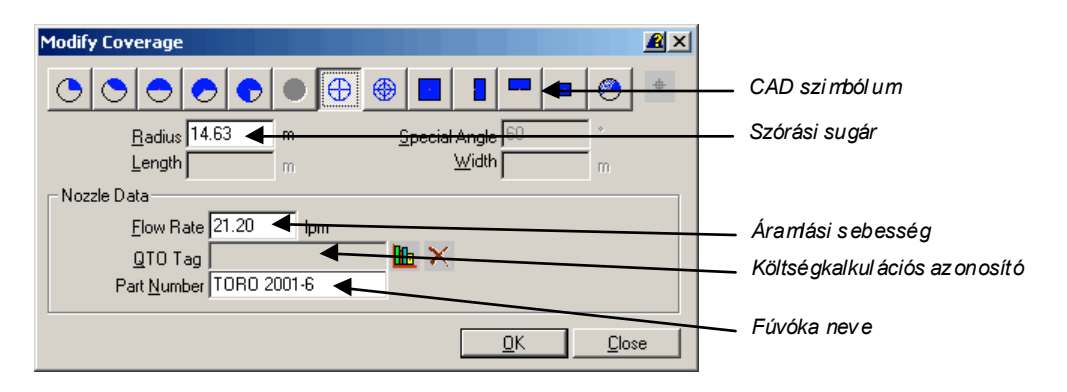

# Apply Global Values (elrendezés formája)

Az Apply Global Values gomb segítségével - a Head Database Editor menüben - a kiválasztott fúvókák paramétereit állíthatjuk át egységesen.

| Apply Global Values                     |                                                            |
|-----------------------------------------|------------------------------------------------------------|
| 🗆 Assign OTO Tagi 🗸                     | Költségkallkuláci ós az on osító                           |
| QTO Tag 🚺 📉                             |                                                            |
| Assign Flow Rate                        | Áramási sebesség                                           |
| Flow Rate 5.00 Ipm                      |                                                            |
| Assign Part Number                      | – Fúvóka száma                                             |
| Part Number                             |                                                            |
| Apply to all coverages for selected:    |                                                            |
| ○ <u>P</u> ressure                      | A kiválasztott csoportokon hajtódik végre a módosítás      |
| O <u>S</u> eries O <u>M</u> anufacturer | Pressure – ny omas                                         |
| C All Items in Database                 | Series – szeriak<br>Nozzle – E úvók ák                     |
|                                         | Manufacturer – gy ártók                                    |
|                                         | All Itms in Databasa e – minden a datbázis ban lévő elemen |

# Zonesmenü

A **Zones** menüben a tervezés első lépéseként lehelyezett szórófejek csoportosíthatók öntözési körökbe, öntözési zónákba. A rendelkezésre álló víznyomás rendszerint nem teszi lehetővé, hogy egy kert teljes területét egyszerre öntözzük. Az öntözendő területeket ezért érdemes kisebb egységekre, öntözési zónákra felbontani. Az öntözési zónák vízfogyasztása nem haladhatja meg a rendelkezésre álló öntözési vízmennyisége. Akár a vízhálózatról, akár fúrt kútról történik az öntözés a tervezés első lépése, hogy meghatározzuk a öntözési körök kialakításakor a teljes vízfogyasztás nem haladhatja meg ezt a mennyiséget. Az öntözési körök szórófejei a tervezés során tetszés szerint csoportosíthatók ill.

más öntözési körökbe átcsoportosíthatók. Az egy öntözési körbe tartozó szórófejek a zónák kialakítása után automatikusan vagy kézi üzemmódban összeköthetők, nyomásviszonyuk modellezhető.

### Define Zone (öntözési körök létrehozása)

Parancssor. irzonedefine

A **Define Zone** paranccsal öntözési köröket, zónákat hozhatunk létre. Az öntözési körökhöz szórófejeket adhatunk, vagy távolíthatunk el. Az öntözési kör fogy asztása a *Flow Rate* menüben mindig megtekinthető.

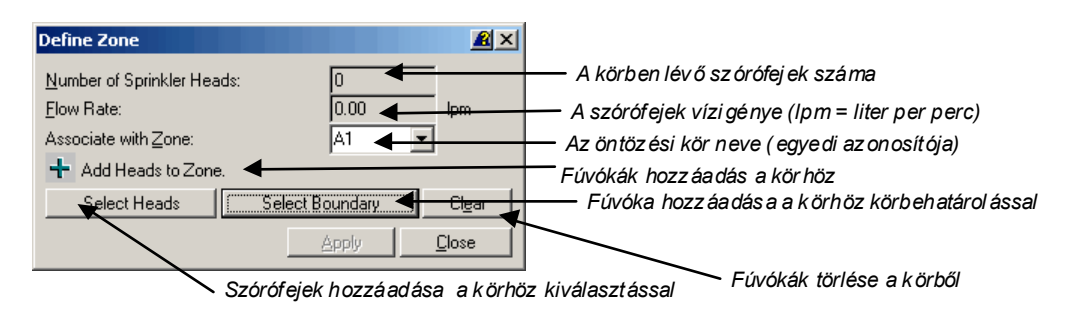

# Label Zone (öntözési körök feliratozása)

Parancssor. irzonelabel

A **Label Zone** parancs segítségével az öntözési körök címkézhetők fel a megadott három alábbi sablon szerint. A feliratozás csak akkor végezhető el ha a szórófejek már össze vannak kötve csövekkel és elhelyeztük a kört lezáró szelepet.

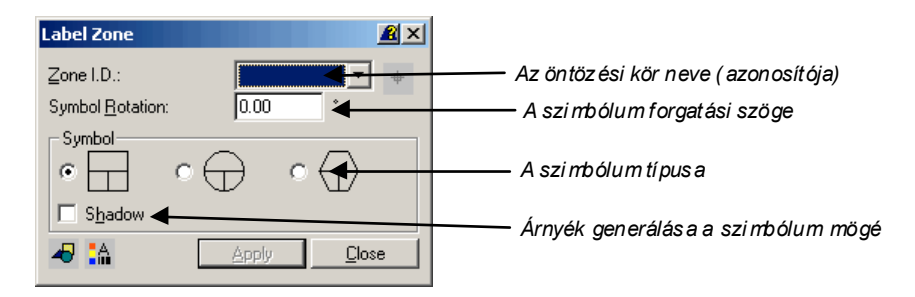

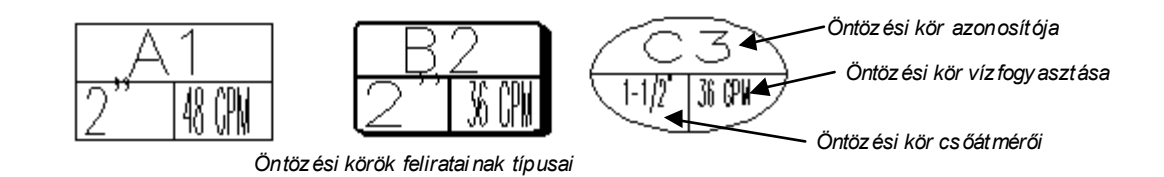

# Schedule (öntözési időbeosztás)

A Schedule parancs segítségével öntözési ütemezési táblázatokat készíthetünk.

| Input       Az öntöz ési kör az onosítója         Zone ID:       Heti vízigény a kert növ ényzete, tal aja,         Watering reguirement:       1.00 m/week |      |
|----------------------------------------------------------------------------------------------------|------|
|                                                                                                    |      |
| O Days of the Week       Sun     Mon     Iues     Wed       Thurs     Eri     Sat   Az öntöz ési na pok                                                     |      |
| Every X Days     Öntöz és minden X-edik napon       Water every:     7                                                                                      |      |
| Results: EREDMÉNYEK:                                                                                                    |      |
| Precipitation rate: 0.00 inches/hour A kijuttatott víz mennyisége időegysékgenké                                                                            | ként |
| Operating time: 0.00 min/day Napi működési/öntözési i dő                                                                                                    |      |
| 0.00 days/week                                                                                                    |      |

## Schedule Report (öntözési időbeosztás, jelentés készítés)

### Parancssor. irzonecalc

A **Schedule Report** parancs segítségével a beállítások alapján napi/zóna kimutatásban kaphatjuk meg, hogy az egyes öntözési köröket naponta hány percig kell bek apcsolni, ill. mennyi a zóna vízfogy asztása. A kimutatás jól felhasználható az öntözési automatikák szabály ozásához.

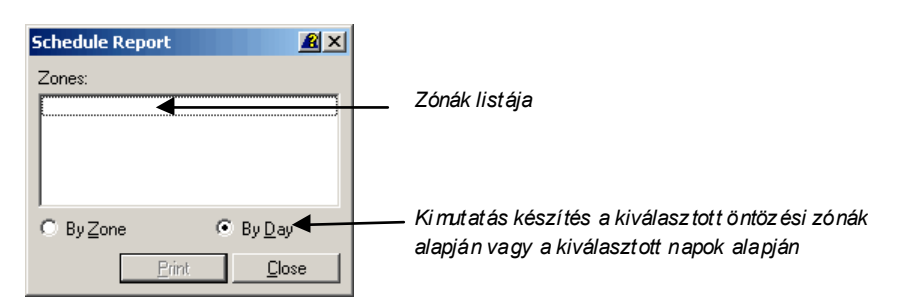

|                          | Vízfogyasztás (liter/perc) | Na | pi működtetés (perc) | Elfogy asztott víz (liter) |
|--------------------------|----------------------------|----|----------------------|----------------------------|
| Az öntöz ési napok, zóná | <sup>ik</sup> 1            | J  | /                    | J                          |
| Day 1                    | <b>V</b>                   |    |                      |                            |
| Zone ID                  | Zone L                     | PM | x Duration (Min)     | Liters                     |
| A1                       |                            | 49 | 23                   | 1127                       |
| A2                       |                            | 24 | 39                   | 936                        |
| A3                       |                            | 74 | 33                   | 2442                       |
| Totals for Day 1         |                            | =  | 95                   | 4504                       |
| Day 2                    |                            |    |                      |                            |
| Zone ID                  | Zone L                     | PM | x Duration (Min)     | Liters                     |
| A1                       |                            | 49 | 23                   | 1127                       |
| A2                       |                            | 24 | 39                   | 936                        |
| A3                       |                            | 74 | 33                   | 2442                       |
| Totals for Day 2         |                            | =  | 95                   | 4505                       |
| Day 3                    |                            |    |                      |                            |
| Zone ID                  | Zone L                     | PM | x Duration (Min)     | Liters                     |
| A1                       |                            | 49 | 23                   | 1127                       |
| A2                       |                            | 24 | 39                   | 936                        |
| A3                       |                            | 74 | 33                   | 2442                       |
| Total for Day 3          |                            | =  | 95                   | 4505                       |
| Weekly totals            |                            | =  | 285                  | 13515                      |

A kimutatás er edményéül kapott táblázat

# Pipe menü

A **Pipe** menüben az öntözőhálózat csővezeték tervezéssel kapcsolatos parancsai találhatók.

### Pipe and Label Configuration (cső és feliratozásának beállításai)

Parancssor. irpipeconfig

A **Pipe and Label Configuration** parances segítségével a csőtípusokat és felirataikat állíthatjuk be a további tervezéshez, nyomtatáshoz

| Pipe and Label Configuration                                                                                                    |                                                                                                    |
|----------------------------------------------------------------------------------------------------|----------------------------------------------------------------------------------------------------|
| Lateral Mainline<br>Pipe Settings<br>Pipe Type: 125 PSI SDR 32.5 PVC Pipe English Units<br>Minimum Size: 1/2"<br>Eitting Size 4.00 Plotted Millimeters | <ul> <li>Csőtípus választás a az<br/>adatbázis ból</li> <li>Minimális kereszt metszet</li> <li>Szerelvé ny, fitti ng<br/>szimból um nyomt atási<br/>méret</li> </ul> |
| Label Settings                                                                                                    | <ul> <li>Felirat elhelyezke dés e a csőhöz képest</li> <li>Felirat illesztése a "csőirány hoz"</li> <li>Ontöz őkör z árószele p</li> </ul>                           |
| OK Mégse                                                                                                    | szimból um nyomtatási<br>méret                                                                                                    |

## Auto Layout (csőhálózat tervezés automatikusan)

### Parancssor. irautopipe

Az **Auto Layout** parancs segítségével a kiválasztott öntözési körhöz tartozó szórófejekhez automatikusan tervez a szoftver ellátó csőhálózatot. A számítás során a program nem veszi figyelembe a terep és egyéb akadályokat (pl. burkolat) ezért a kapott eredmény csak első közelítésnek megfelelő. Az automatikusan kiosztott csőhálózatot kézi módszerrel szükséges finomítani. Ha "U" alakú vezetéket tervezünk vagy csak a vezeték egyik oldalán szeretnénk szórófejeket elhelyezni akkor mindenképpen a manuális tervezés javasolható. (Az automatikus vezetéktervezés elsősorban nagy "akadálymentes" területek, sok szórófej ellátásánál, vagy kis de problémamentes területek tervezésénél jelent nagy kezdeti segítséget.)

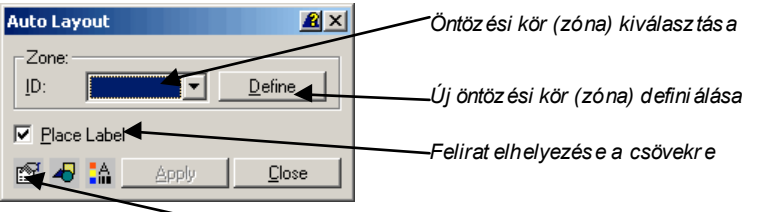

∽Pipe and Label Configuration (cső és feiratozásának beállításai)

# Draw Lateral (mellékágak, szárnyvezetékek manuális tervezése)

### Parancssor: irlateral

Ha a terepviszonyok vagy a mesterséges akadályok (épület, burkolat, támfal stb.) nem teszik lehetővé az automatikus csőhálózat tervezést akkor a **Draw Lateral** parancs segítségével manuálisan is megszerkeszthetjük a mellékágakat, összeköthetjük a szórófejeket a főággal.

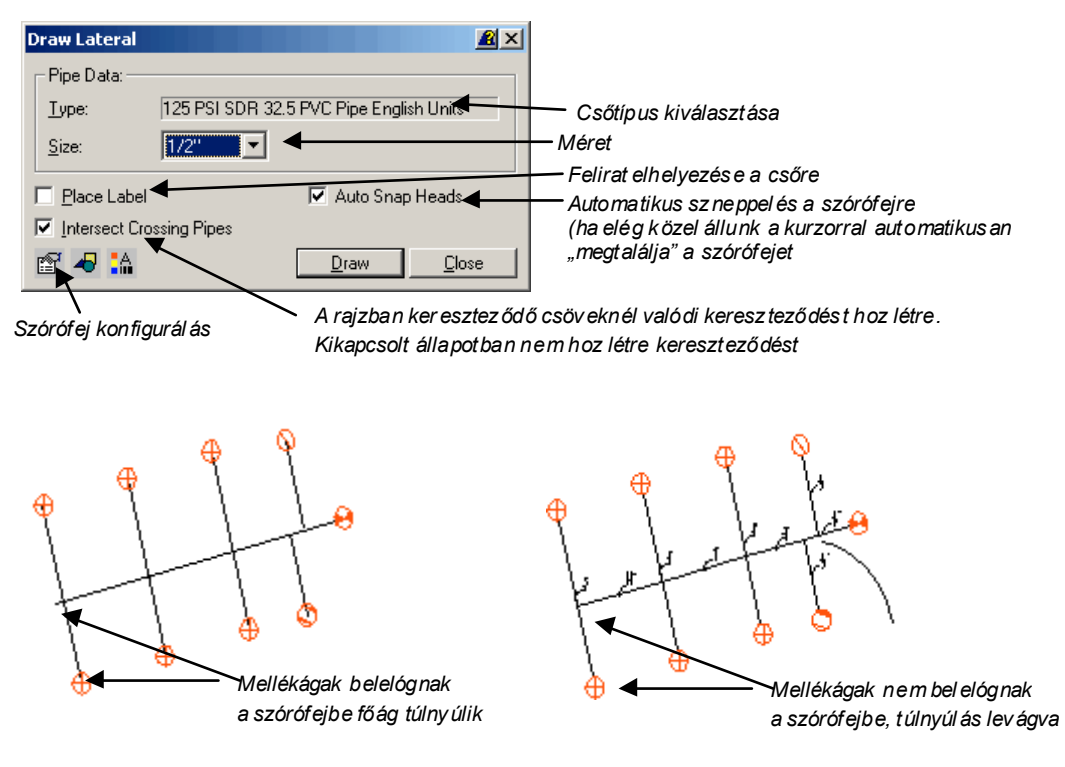

Mellékégak tervezése

## Draw Mainline (főág manuális tervezése)

Parancssor. irmainline

A **Draw Mainline** parancs segítségével a mellékágakat ellátó főágakat rajzolhatjuk meg grafikusan. A főágak vastagabb vonaltípussal jelennek meg a CAD rajzban. A valóságban a főnyomóvezetékek ugyanolyan csőtípusúak mint a mellékágak, de rendszerint nagyobb átmérővel vagy falvastagsággal. A főág keresztmetszetének méretezéshez a későbbiekben a használhatjuk az **Auto Size Mainline** parancsot.

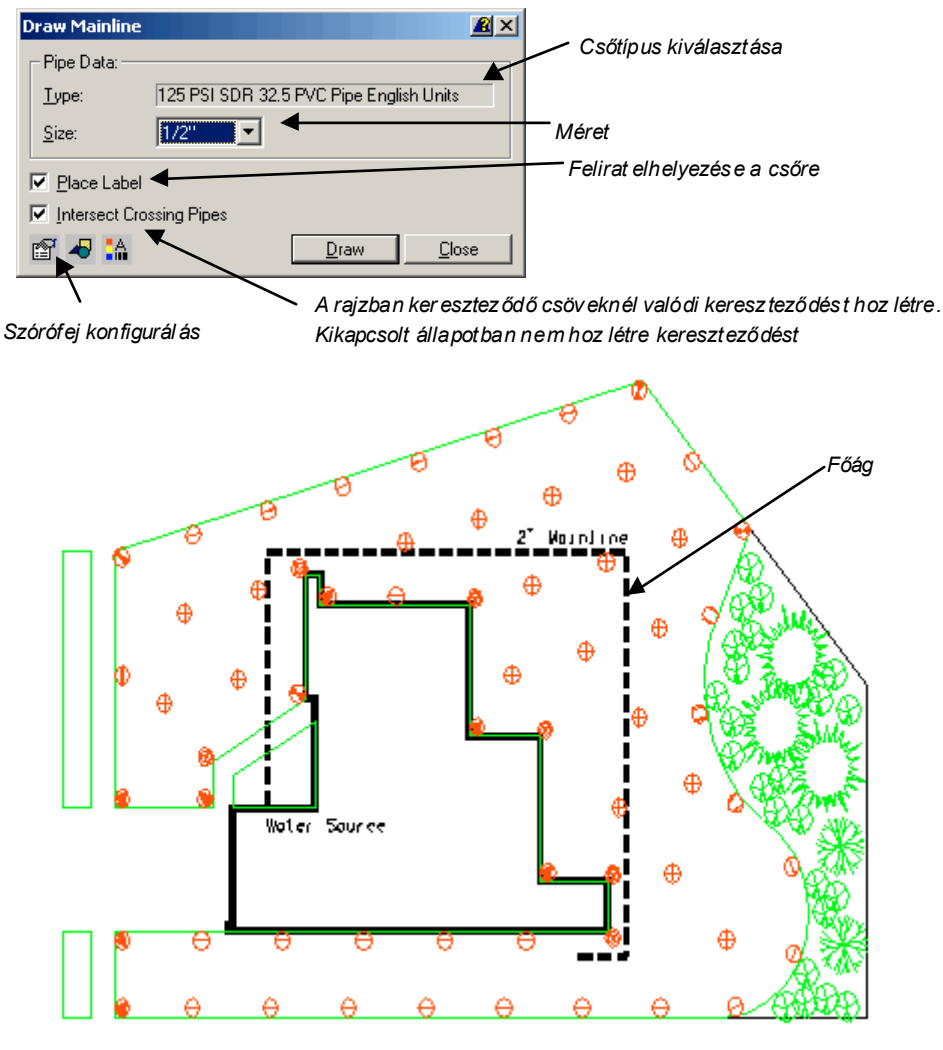

Főágtervezése

### Edit Existing (csövek paramétereinek változtatása)

### Parancssor. ireditpipe

Az **Edit Existing** parancs segítségével a tervezett, meglévő csövek típusa, vagy paramétere változtatható meg tetszőlegesen. (pl. 1/2"-os csövet átméretezek 3/4"- os csőre). A csövekhez tartozó meglévő feliratok automatikusa frissítődnek az új csőparaméterekkel.

| Edit Existing                     | <u>R</u> ×                       |                                               |
|-----------------------------------|----------------------------------|-----------------------------------------------|
| <u>Type:</u> 125 PSI SDR 32.5 PVC | Pipe English Unit <del>s 🗾</del> | Csőtípus                                      |
| Size: 1/2"                        |                                  | Kereszt metsz et                              |
| Roughness Coefficient:            | 150.00                           | Súrlódási té nyez ő                           |
| Inside Diameter:                  | 17.70                            | Belső k ereszt metsz et (mm)                  |
| Elow Volume:                      | 0.00 LPM                         | Vízszállítási teljesítmény (LPM = liter/perc) |
| Flow ⊻elocity:                    | 0.00 m/sec                       | Vízszállítási sebesség (méter/másodperc)      |
| <u>P</u> ressure Loss:            | 0.00 Bars                        | Nyomásv esztes ég (bar)                       |
| Pipe <u>L</u> ength:              | 30.61 Meters 🗲                   | Csőhossz (liter/perc)                         |
|                                   | pply <u>C</u> lose               |                                               |
| Csők                              | kiválasztása                     | -                                             |

### Change Label Style (csőfelirat típusának megváltoztatása)

### Parancssor. ireditlabel

A **Change Label Style** paranccsal a csövekhez tartozó feliratok helyzetét változtathatjuk meg utólagosan a CAD rajzban.

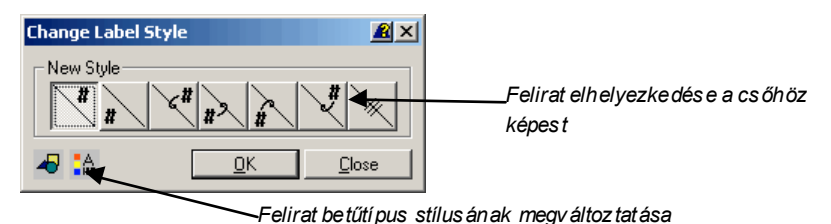

### Insert Pipe Jump Line (kikerülő vonal szerkesztése)

#### Parancssor. irjumpline

A 2D rajzban a tervezés végén gyakran körülményes megállapítani, hogy a papíron kereszteződő vonalak a valóságban is képeznek e csomópontot. Az **Insert Pipe Jump Line** parancs segítségével grafikailag korrigálhatjuk a rajzban ezeket az anomáliákat. A kereszteződő vonal egykére kattintva a mellékelt ábra szerint ívet (kikerülő vonalat) hozhatunk létre. A szerkesztésnek két módja lehetséges. Használhatjuk a *Pick Points* opciót. Ilyenkor a vonalon az ív kezdő és végpontját adhatjuk meg. Használhatjuk a *Specify Diameter* opciót is. Ebben az esetben mindig azonos nagyságú íveket helyez el a szoftver a rajzban, ami grafikailag gyakran előnyösebb.

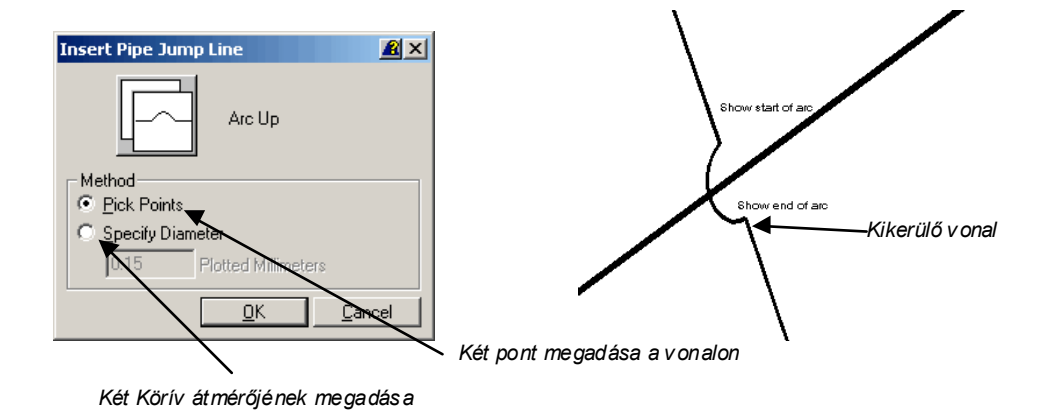

### AutoSize - Laterals (mellékágak automatikus méretezése)

Parancssor. irsizelateral

Az **AutoSize - Laterals** parancs segítségével a mellékágakat méretezhetjük automatikusan. A tervezés első lépéseként lehelyezett csővezetékek keresztmetszetét határozhatjuk meg.

| AutoSize - Laterals                                                                                                 | <u> </u>                                                |                                                                                                    |
|----------------------------------------------------------------------------------------------------|---------------------------------------------------------|----------------------------------------------------------------------------------------------------|
| Pipe Setup<br>Pipe Type:<br>Minimum <u>Size:</u><br>Color Code Pipe<br>Labels<br><u>Labels</u><br><u>Every Pipe</u> | 125 PSI SDR 32.5 PVC Pipe English 1/2"  Locate Eittings | Választott csőtípus<br>Minimális keresztmetszet<br>Színkód szerinti beállítás<br>Fittingek, szerelvények automatikus el helyezése<br>Feliratok el helyezése minden csőre (Every Pipe), |
| Pressure at <u>V</u> alve:                                                                                          | 3.45 Bars                                               | vagy csak a megvaltoztatott meretüekre<br>(Transition)                                                                                                    |
| Maximum Flow Velocity:                                                                                              | 1.52 m/sec                                              | Nyomás érték a bejövő zárósz elepnél (bar)<br>Maxi mális szállítási sebesség a csőben (m/sec)                                                                                          |

# AutoSize Mainline Wizard (főág méretezése varázsló segítségével)

Parancssor. irsizemainline

Az **AutoSize Mainline Wizard** varázsló lépésről-lépésre végigvezet a főnyomóág méretezésén. Első lépésként a hurkot alkotó főágakat kell kiválasztanunk rákattintással. Kattintsunk a *Select Loops* gombra, majd egyesével kattintsunk a hurkot alkotó főág vonalszakaszokra.

### Első lépés – Hurokban lévő főnyomóvezetékek meghatározása

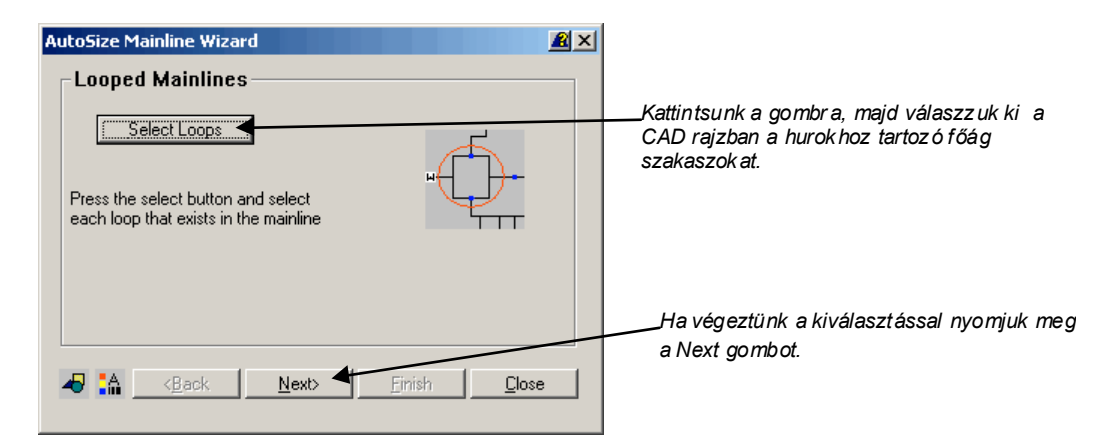

Második lépés – Nem hurokban lévő főnyomóvezetékek meghatározása

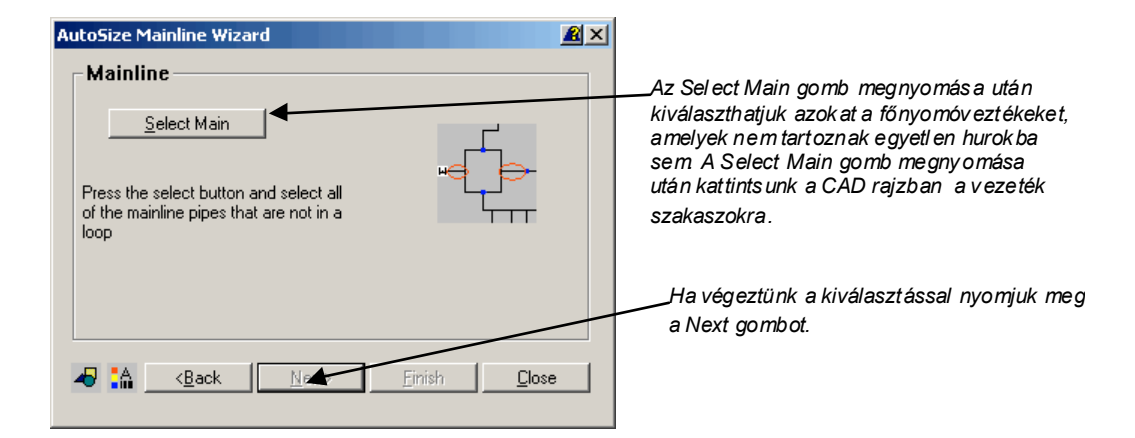

### Harmadik lépés – Szelepek helyének meghatározása

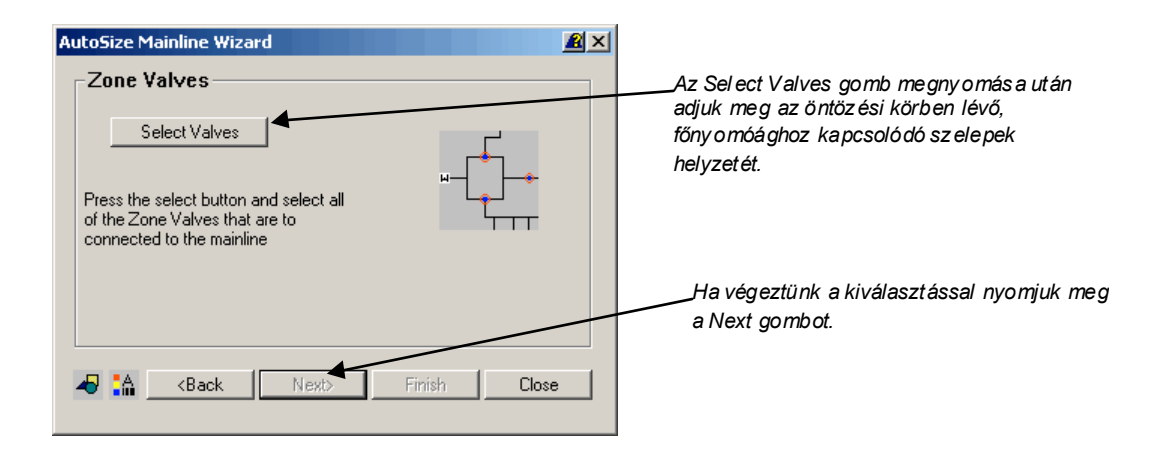

### Negyedik lépés – Opciók megadása

| AutoSize Mainline Wizard                                                                                                    |                                                                                                    |
|----------------------------------------------------------------------------------------------------|----------------------------------------------------------------------------------------------------|
| Options         Pipe Type:         125 PSI SDR 32.5 PVC Pipe Englist Units         Minimum Size:         1/2"         Color Code         Locate Fittings         ✓ Labels         ⓒ Every Pipe         ① Transition         Pressure at Supply Source:         3.45         Maximum Flow Velocity:         ① Operate Multiple Zones Simultaneously         ③ 🏔         Rack       Next>         Finish       Close | Választott csőtí pus<br>Minimális kereszt metszet<br>Színez és típ us al apján<br>Fittingek, szerelvé nyek auto matik us el helyez ése<br>Feliratok el helyez ése minden csőre (Every Pipe),<br>vagy cs ak a megváltoztatott méret űekre<br>(Transition)<br>Nyo más érték a bejövő zárósz elepnél (bar)<br>Maxi mális szállítási se besség a csőben (m/sec) |
| Vivétolog op no sv. öntöző bólóz ot ogotón                                                                                                    | be të bbën të - Klërt je equerorre milië diet ünic                                                                                                    |

Kivételes en nagy öntözőhálóz at esetén, ha több öntözőkört is egyszerre működtet ünk akkor kapcsoljuk be az Operate Multiple Zones Simultane ously kapcsolót.

### Pipe Sleeve (csővédő burkolat a kritikus helyeken futó csövekre)

Parancssor. irpipesleeve

A **Pipe Sleeve** parancs segítségével a kritikus, nagy igénybevételnek kitett helyeken (utak, burkolatok alatt), tervezhetünk védőburkolatot a nyomócsövekre. A tervezés végén az öntözési táblázatban teljes kimutatást kaphatunk a felhasznált any agmenny iségekről.

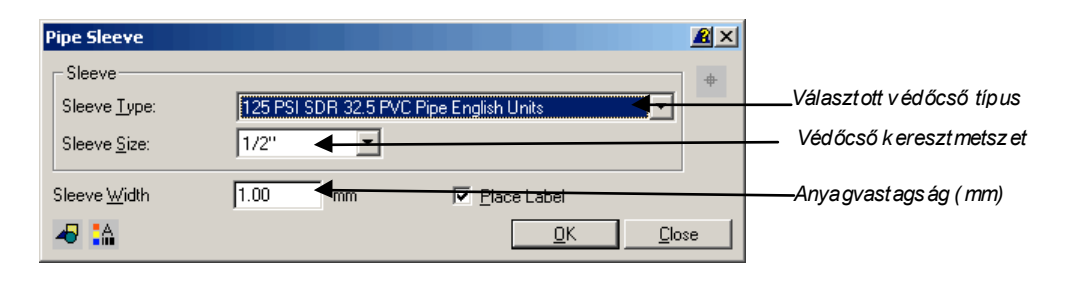

### Edit Pipe Database (csőadatbázis szerkesztése)

### Parancssor. irpipedata

Az Edit Pipe Database parancs segítségével az öntözőcsövek típusait és a hozzá tartozó csőparaméterek állíthatók be. Módosíthatjuk a meglévő csövek paramétereit és új csőtípusokat is felvehetünk az adatbázisba. Utóbbi különösen fontos lehet ha a mezőgazdasági öntözéshez szükséges nagykeresztmetszetű csövekkel dolgozunk.

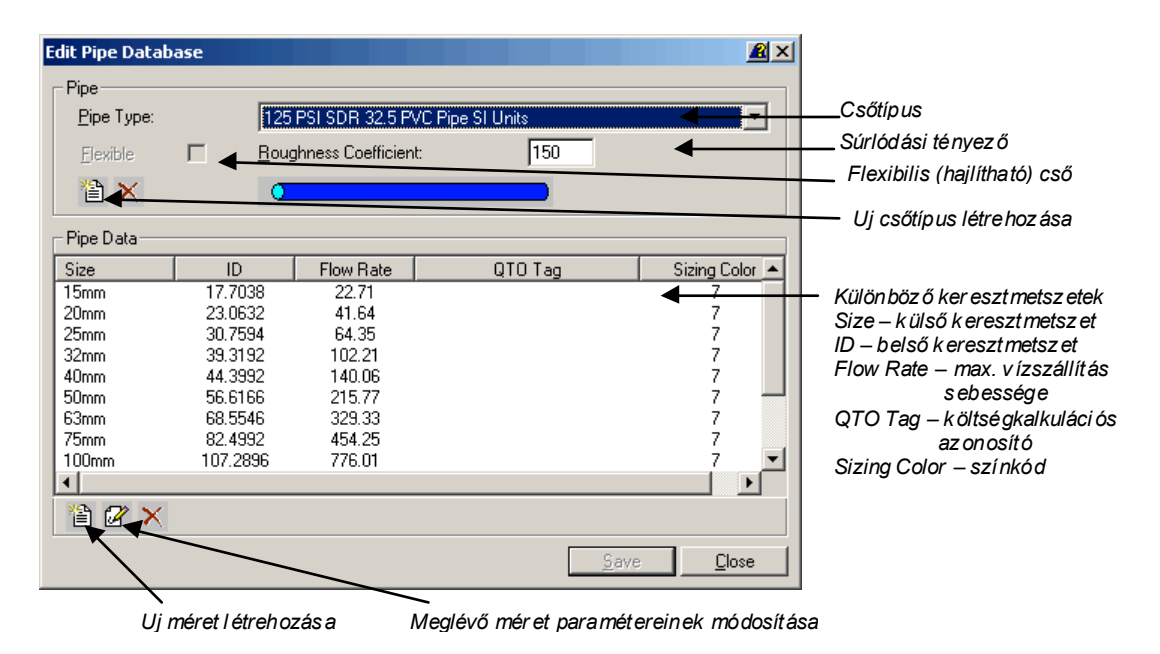

## Critical Head (kritikus szórófej)

Parancssor. ircriticalhead

A **Critical Head** parancs megmutatja az adott öntözési körben lévő legnagyobb nyomáscsökkenésű szórófejet. A nyomáscsökkenés rendszerint a zárószeleptől legtávolabb lévő szórófejen a legnagyobb, de befolyásolhatja a csökkenést a szórófejek száma, a kötések száma, a magasság különbség. Az egyes szórófejeknél a szeleptől való távolság és a nyomáscsökkenés is megjeleníthető.

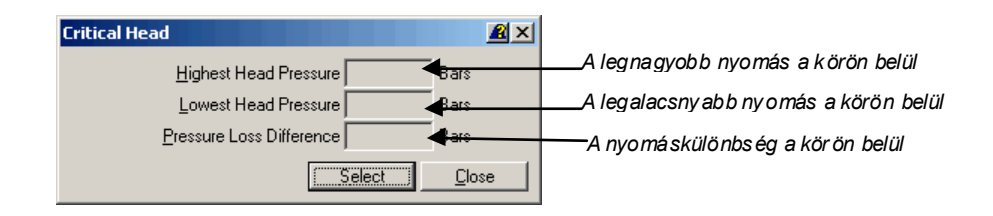

# Drip menü

A **Drip** menüben a csepegtető öntözés tervezéssel kapcsolatos parancsok találhatók. A program alkalmas mind a klasszikus, felszín feletti (egyedi növények öntözését biztosító csepegtetők), mind a felszín alatti szivárogtató rendszerű öntözőrendszerek tervezésére.

# Drip Subsurface (felszín alatti szivárogtató öntözés)

Parancssor. insubsurface

A **Drip Subsurface** parancs segítségével felszín alatti öntözőhálózatot (szivárogtató rendszert) tervezhetünk. A szivárogtató rendszer három elemből áll: kiinduló cső (*header*), zárócső (*footer*), összekötő, csep egtető cső(*drip line*).

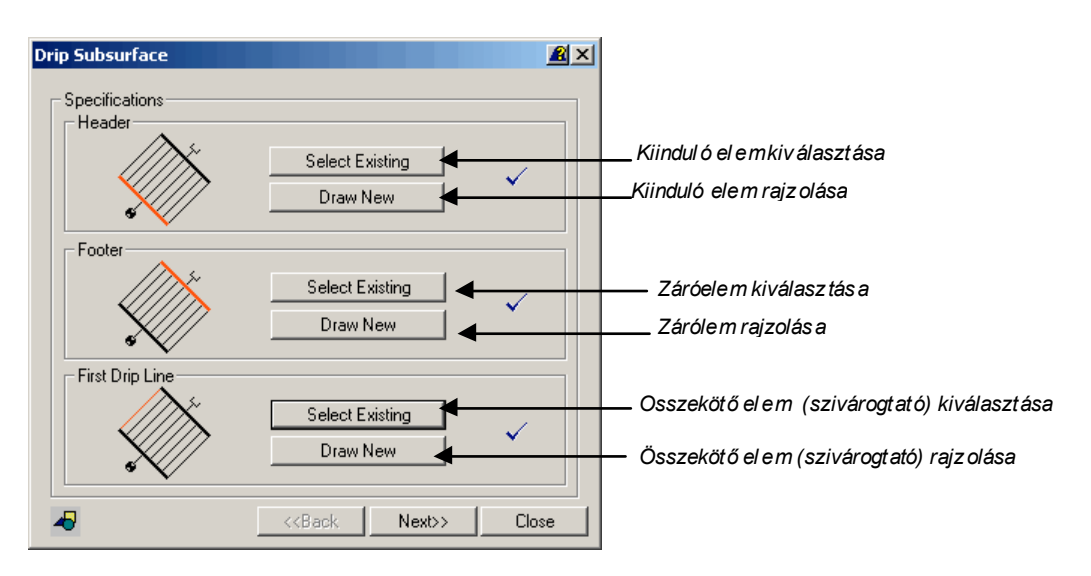

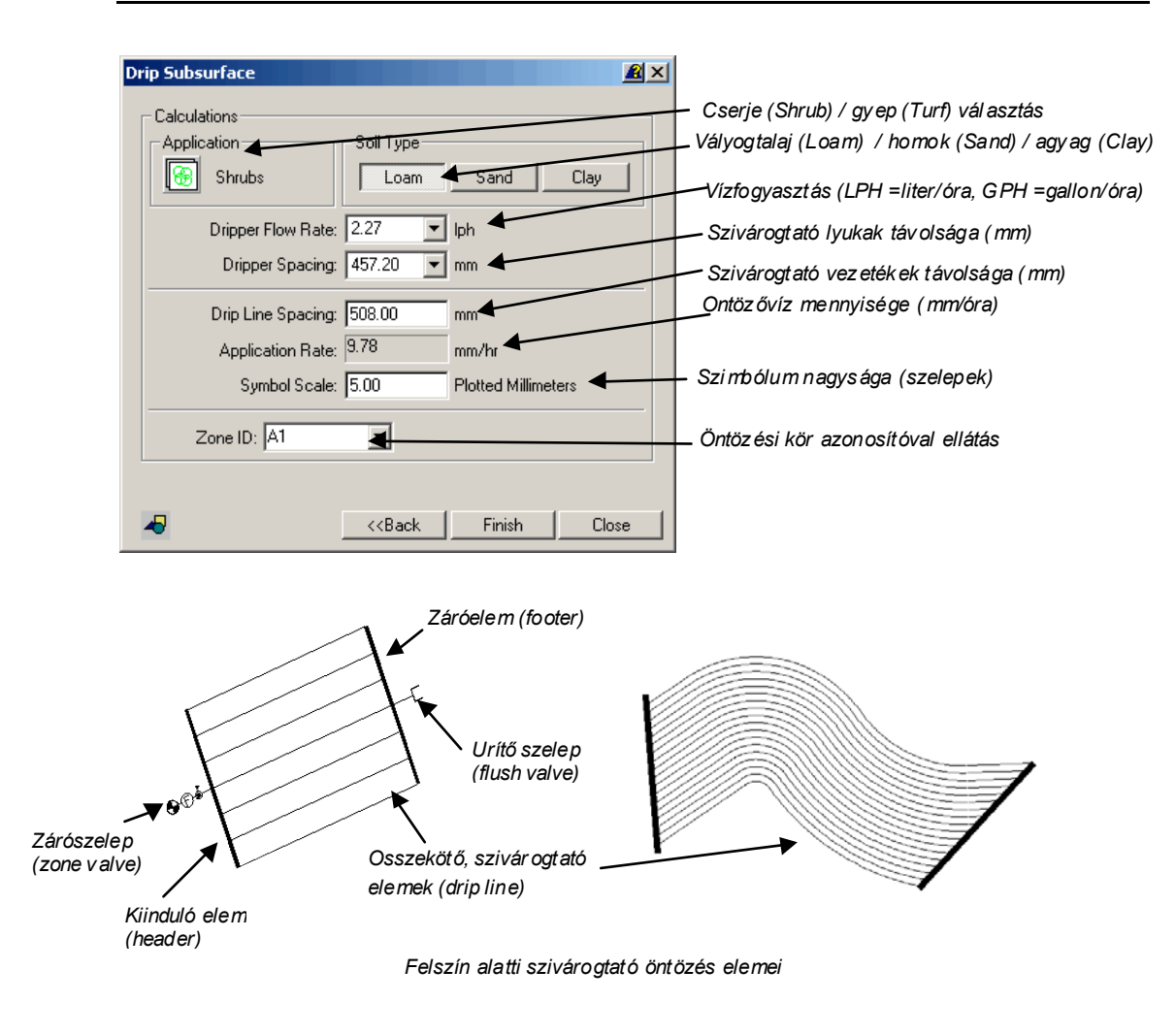

# Emitter Location (csepegtető öntözés elhelyezés)

### Parancssor. iremitter

Az Emitter Location parancs segítségével a csepegtető öntözés fejeit helyezhetjük el. A cserjék öntözéséhez rendszerint egy fejet tervezünk, míg a fák öntözéséhez kettőt.

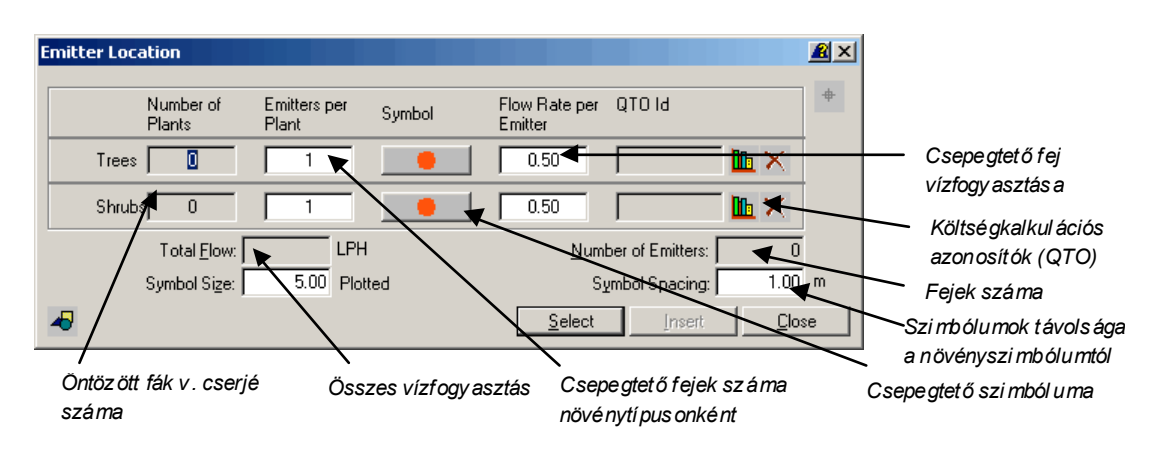

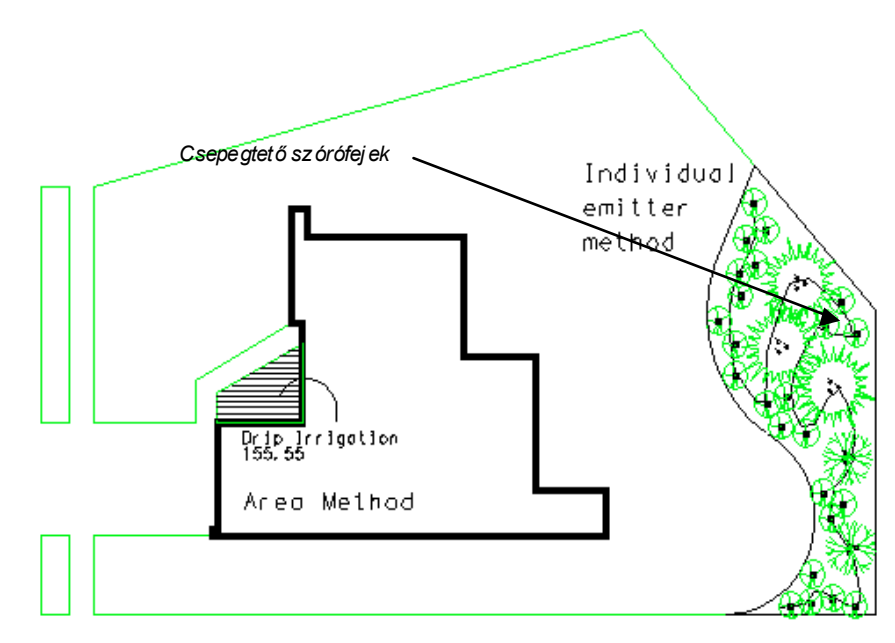

Felszín alatti szivárogtató öntözés elemei

### Drip Area (csepegtető öntözésre javasolt terület)

### Parancssor. irdriparea

A **Drip Area** parancs lehetőséget ad arra, hogy konkrét, részletekbe menő tervezés nélkül jelöljünk ki területeket. Ilyenkor csak a terület határoló vonala jelenik meg, nem rajzolódnak ki a csepegtető fejek. A későbbiekben a költségkalkulációs adatbázisból egy általános Ft/m2 ár rendelhető a tervezett területhez.

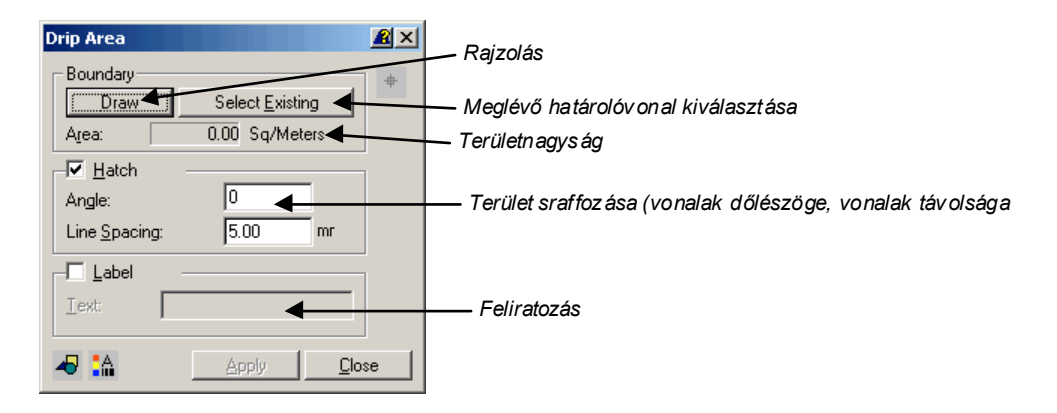

# Symbols menü

A Symbols menüben az öntözéstervezéssel kapcsolatos szimbólumok találhatók.

### Details (meglévő részletrajzokból új részletrajzok létrehozása)

A **Details** parancs segítségével a meglévő részletrajzokból (elemekből) új szerkezeti elemeket (rajzokat) hozhatunk létre.

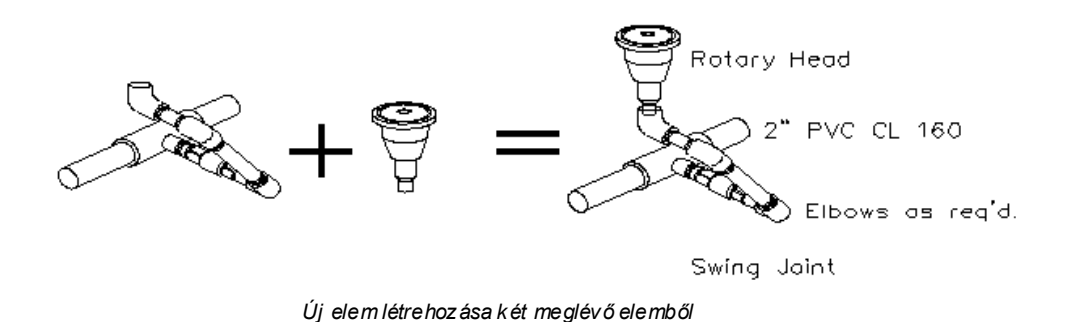

# Equipment Symbols (öntözési szimbólumkönyvtár)

A **Equipment Symbols** parancs segítségével a szimbólumkönyvtárból elemeket választhatunk ki és illeszthetünk rajzunkba. A szimbólumkönyvtárba az Add gombbal új elemek is felvihetők.

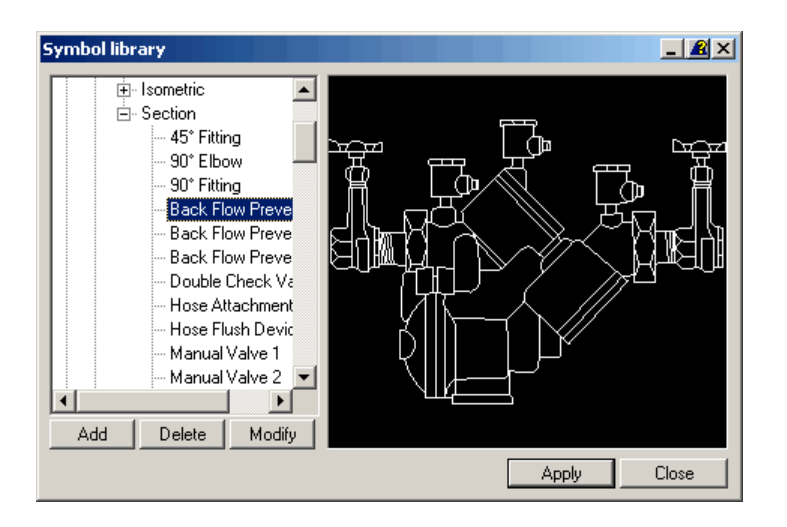

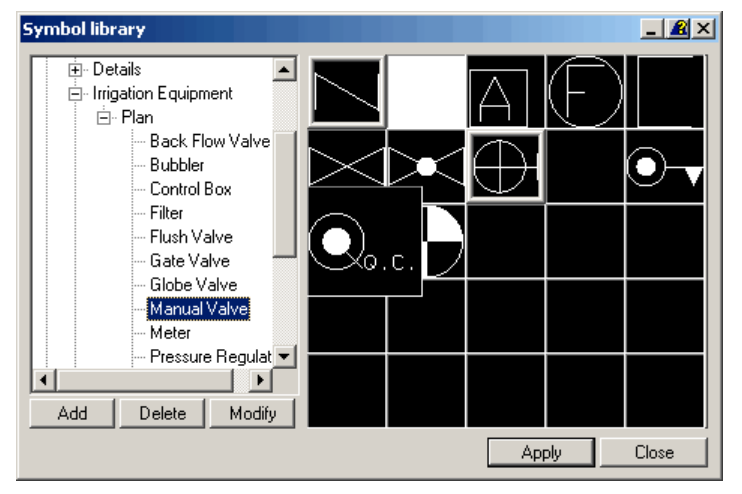

**Symbol Table** (alkalmazott öntözési szimbólumok kigyűjtése és jelmagyarázat készítése)

Parancssor. intable

A **Symbol Table** parancs segítségével jelmagyarázat készíthető a tervben alkalmazott öntözési szimbólumokból.

| Symbol Table                                                                                                    |
|----------------------------------------------------------------------------------------------------|
| Selection Set for Table       Összes el emki gyűjtése         Select All       Kiválasztás a CAD rajzban         Select from CAD       Kiválasztás a CAD rajzban |
| Qty Pipe                                                                                                    |
| 23 - 1° 125 PSI SDR 32.5 PVC PIPE ENGLISH UNITS                                                                                                    |
| 31 - 1-1/2" 125 PS1 SDR 32 5 PVC PIPE ENGLISH UNITS                                                                                                    |
| 13 - 1-1/4 125 PSI SDR 32.5 PVC PIPE ENGLISH UNITS                                                                                                    |
| 66 - 1/2" 125 PSI SDR 32.5 PVC PIPE ENGLISH UNITS                                                                                                    |
| 15 - 3/4" 125 PS1 SDR 32,5 PVC PIPE ENGLISH UNITS                                                                                                    |
| Oty Equipment                                                                                                    |
| 1 N Backflow Preventor                                                                                                    |
| 1 😔 EPIR_VALVE_RC 1-1/2                                                                                                    |
| 1 👧 Filter                                                                                                    |
| Oty Sprinkler Heod                                                                                                    |
| 16 🕀 TR570MPR 15-F                                                                                                    |
| 24 ⊖ TR570MPR 15-H                                                                                                    |
| 7 🐟 TR570MPR 15-0                                                                                                    |
| 4 0 TR570MPR 15-T                                                                                                    |
| 7 👄 TRS70MPR 15-T0                                                                                                    |
| 3 0 TR570MPR 15-TT                                                                                                    |

Az öntöz ési tábláz at a kigyűjtött any agokkal

# Tools menü

A Tools menüben alapvető rajzszerkesztési eszközök találhatók.

### Insert North Arrow (északjel beillesztése)

Parancssor. irnortharrow

A parancs segítségével északjelet illeszthetünk az adatbázisból a CAD rajzba.

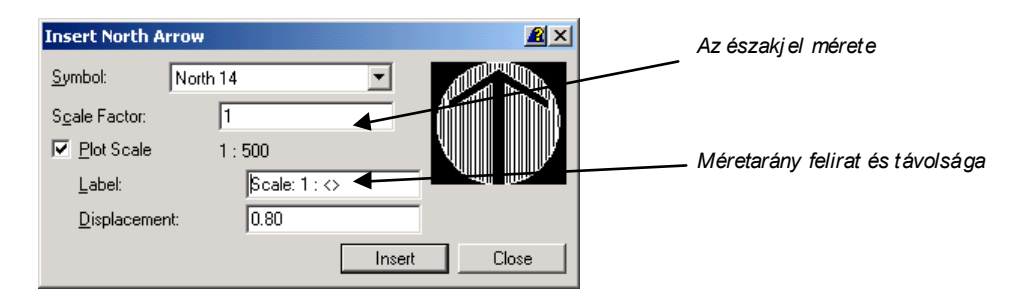

### Insert Bar Scale (lépték beillesztése)

Parancssor. irbarscale

A parancs segítségével léptéket illeszthetünk a rajzba.

Az **Insert Bar Scale** ablakban beállíthatjuk a méretarányt, a lépték nagyságát, magasságát és a lépték alatt megjelenő feliratot.

| Insert Bar Sca  | ale           |        |          | <u> </u> |
|-----------------|---------------|--------|----------|----------|
| 🔲 🔟 ser Define  | đ             | Scale: | 1 : 500  |          |
| <u>Symbol:</u>  | 1:100         |        | <b>V</b> |          |
| Length:         | 20.00000000   |        | ····     |          |
| <u>H</u> eight: | 2 Lines       | •      | Scole I  | 100      |
| L <u>a</u> bel: | Scale: 1 : <> |        |          |          |
|                 |               |        | Insert ( | Close    |

# Symbol Library (szimbólum könyvtárak módosítása)

### Parancssor. intag

A **Tools** / **Blocs** / **Tags** parancs indítása után megjelenő *Symbol Library* ablakban van lehetőség program szimbólumkönyvtárának szerkesztésére, bővítésére, új szimbólumok hozzáadására.

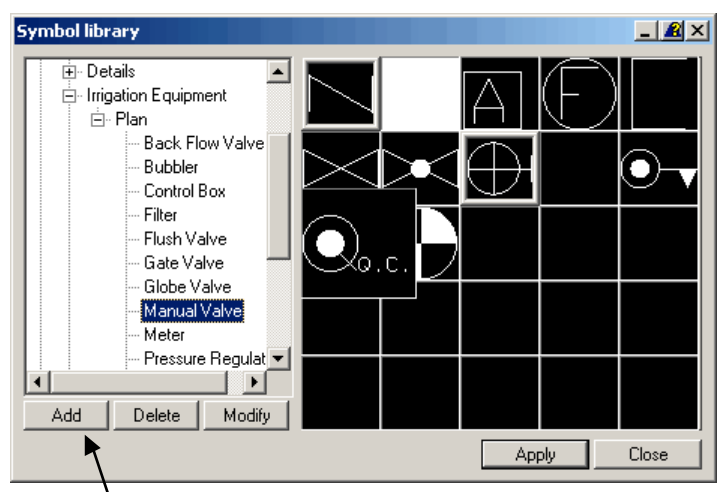

Új szimbólum felvétele a szimbólum könyvtárba

# **Symbol Library - Add Symbol** (új szimbólumok felvétele a szimbólum könyvtárba)

A **Symbol Library Add** gombjára kattintva új szimbólumokat vehetünk fel a szimbólumkönyvtárba. A szimbólumok csoportokba (*Group*) és osztályokba csoportosítva tárolódnak. Mielőtt az új szimbólumot felvennénk a könyvtárba, győződjünk meg róla, hogy melyik szimbólumkönyvtár az aktuális. Az új szimbólumok lehetnek meglévő blokkok (*Select Block*) vagy elemi CAD objektumok (*Select Entities*). Az új szimbólumokhoz rövid szöveges leírást is rendelhetünk.

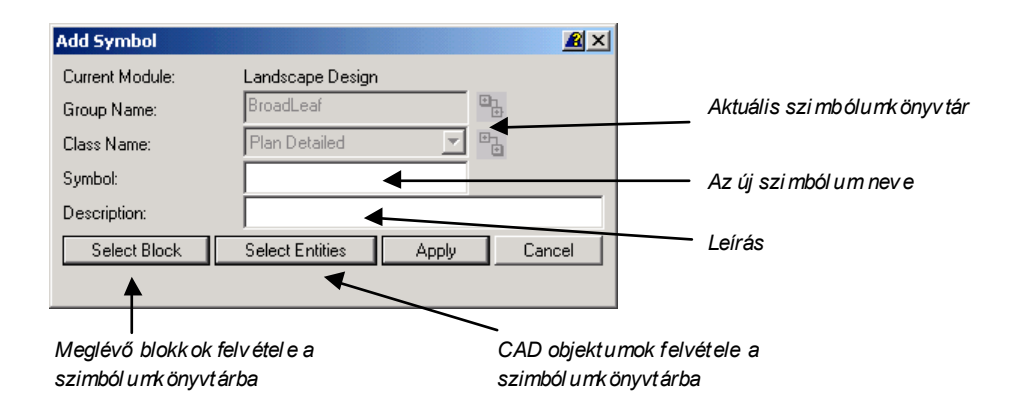

### Block Substitution (szimbólumok helyettesítése más szimbólumokkal)

### Parancssor. irblocksubst

A **Block Substitution** paranccsal lehetőségünk van a rajzokban meglévő növényszimbólumok egységes, egyetemes cseréjére. Ha alaprajzban terveztünk és 2D szimbólumokat használtunk, szükség lehet a meglévő blokkok lecserélésére 3D objektumokra. Gyakran más szimbólumokat használunk a kertépítészeti tervben és a növénykiültetési tervben is. A cserét végezhetjük szimbólumonként egyesével, vagy készíthetünk ú.n. szimbólum fájl csere listát (.sub), ahol előre definiálhatjuk az egyes szimbólumok cseréjét. A csere fájlt bármikor megnyithatjuk és elvégeztethetjük a szimbólumok cseréjét. (Érdemes egy fordított fájlt is készíteni, ha többször szeretnénk a cserét oda-vissza elvégeztetni.). (Az előre elkészített csere fájllal (.sub) pillanatok alatt kicserélhetjük jól színezhető ColorFast szimbólumokra növény blokkjainkat.)

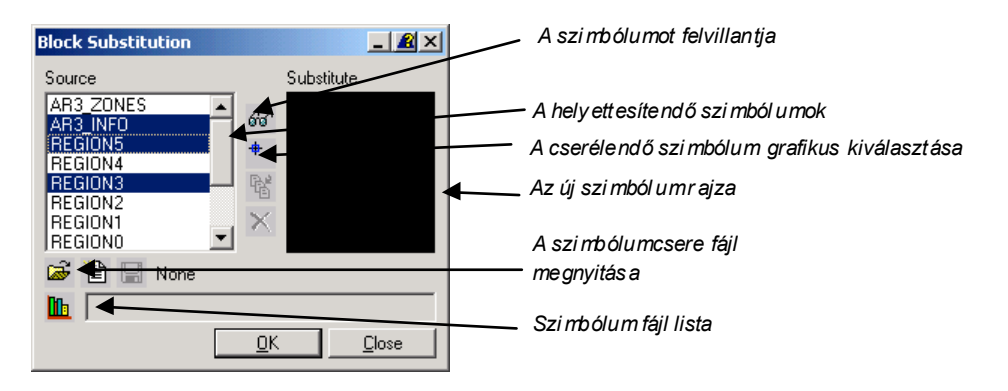

### Change Scale (szimbólumok méretének megváltoztatása)

### Parancssor. irblockscale

A **Change Scale** paranccsal a szimbólumok méretét tudjuk változtatni, anélkül, hogy törölnénk és újra beillesztenénk a szimbólumot. Az X és Y nagyítási/kicsinyítési faktort általában egymástól függetlenül nem állítjuk. A Z faktorral a szimbólum magasságát állíthatjuk.

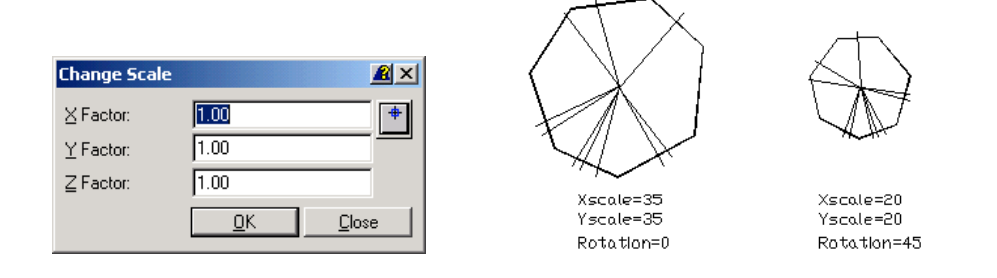

## Copy Rotate (szimbólumok másolása és elforgatása)

Parancssor. incopyrotate

A **Copy Rotate** paranccsal a növényszimbólumokat másolhatjuk új helyre és tetszés szerint forgathatjuk. A blokkok (növényszimbólumok) másolásával a hozzá tartozó leíró adatok (növényfaj, méret stb.) is másolódnak.

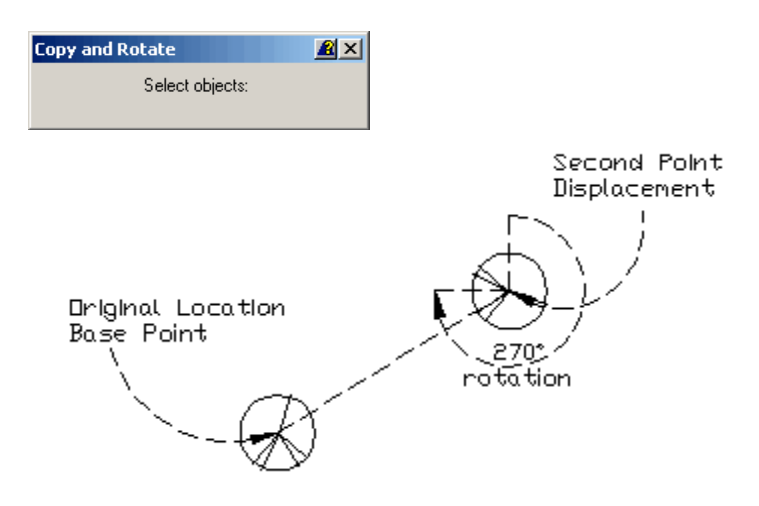

Move Rotate (objektumok elmozgatása és forgatása)

Parancssor. irmoverotate

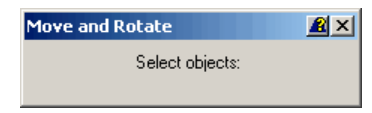

A **Move Rotate** parancesal objektumokat mozgathatunk új helyre a CAD rajzban. Az elmozgatás után az objektumot tetszés szerint elforgathatjuk.

# Multiple Copy (objektumok sokszorozása)

Parancssor. irmulticopy

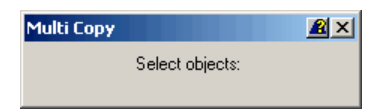

A **Move Rotate** paranccsal objektumokat sokszorozhatunk a CAD rajzban. A parancs kiválóan alkalmas arra, hogy az egyszer kiválasztott növényeket tetszőlegesen másoljuk, sokszorozzuk a rajzban . A növényekhez tartozó adatbázis a másolás során megőrződik.

## Multiple Scale (objektumok kicsinyítése/nagyítása)

Parancssor. irmultiscale

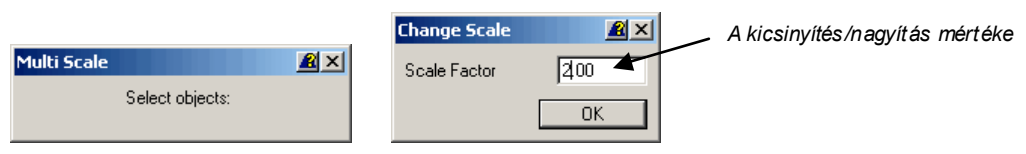

A **Multiple Scale** paranccsal a rajzobjektumokat méretezhetjük át. Az 1-nél nagy obb pozitív értékek nagyítást, a 0-1 között lévő értékek beállítása kicsinyítést eredményez.

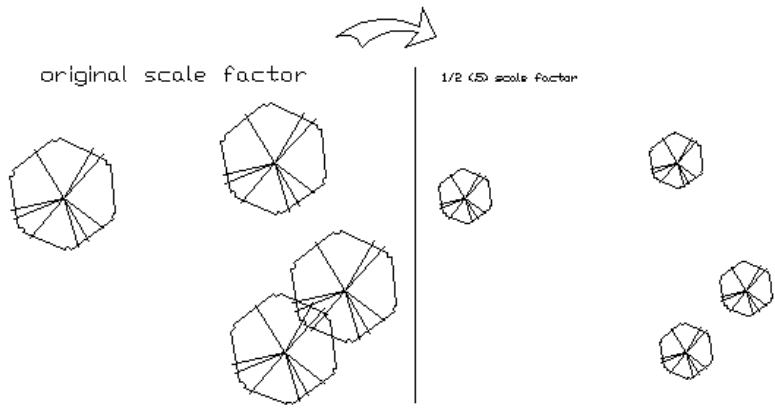

Növ ényszi mbólu mok kicsiny ítés e a Multiple Scale par anccsal

### Reverse Polyline (sokszögvonalak irányának megváltoztatása)

### Parancssor. irrevsmart

A **Reverse Polyline** paranccsal sokszögvonalak irányát (kezdőpont és végpont ) helyzetét változtathatjuk meg. A parancsra szükség gyakran szükség lehet ha a növénycsoportok (*Vegetation Line*) határoló vonalait akarjuk "kifelé" vagy "befelé" fordítani.

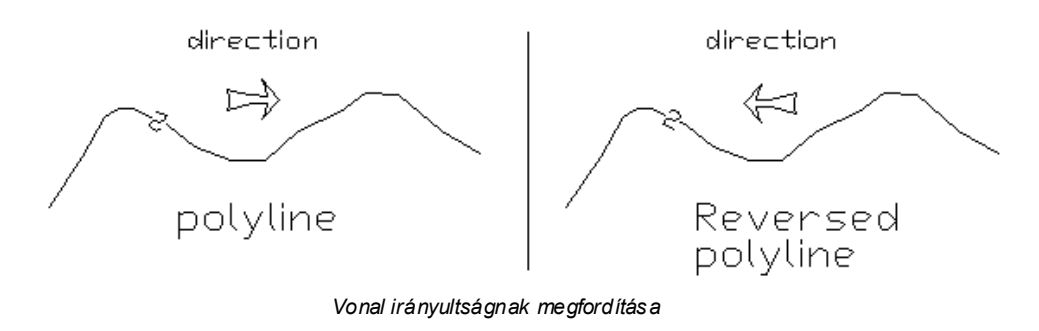

# Edge Stipple (felületek pontozása)

### Parancssor. irstipple

Az **Edge Stipple** paranccsal felületeket pettyezhetünk a hagyományosan megszokott jelöléssel. A parancs indítása előtt a felületeket körbe kell határolni

zárt sokszögvonallal. (Nem zárt sokszögvonal esetén kiszámíthatatlan a pettyek kirajzolása.)

TANÁCSOK

Mindig zárt sokszögvonalat használjunk a körbehatároláshoz.

Kerüljük a túl komplex sokszögvonalat. Célszerű a nagyobb felületeket több polygonnal pontozni.

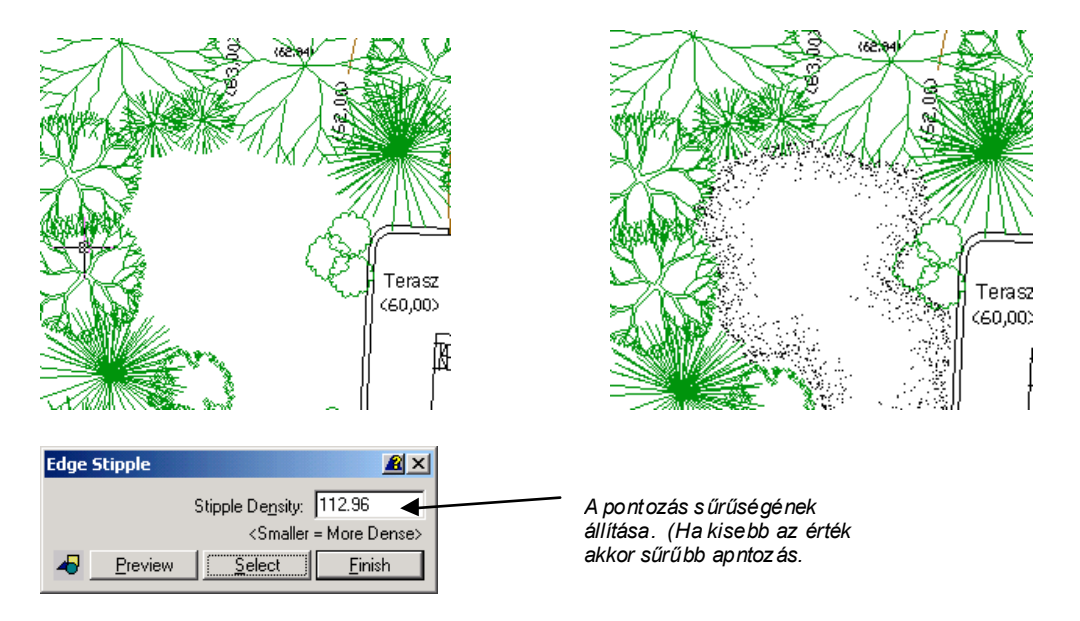

Válassza ki a *Select* gombbal a körbezárt területet. A *Stipple Density* gombbal változtassa a pontok sűrűségét, amelyet a *Preview* gomb megnyomásával tekinthet meg. A kívánt sűrűség elérése után nyomja meg a *Finish* gombot.

### Hatch Faces (területek sraffozása)

Parancssor. irhatchface

A **Hatch Faces** paranccsal körbezárt területeket tölthetünk fel valamilyen sraffozási mintával (pl. gyep, kavics, kiselemes térkő, terméskő burkolat stb.)

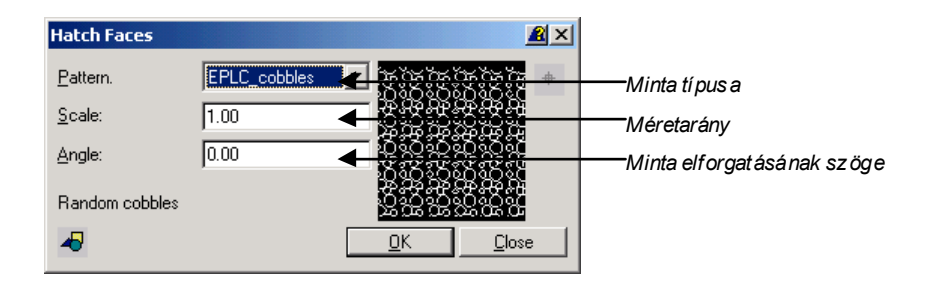

Running Distance, Sum Lines (távolság, vonalhossz számítások)

Parancssor. irsumrun, irsumline

A Running Distance, a Sum Lines, a Sum Lines by Layer, a Sum Area by Layer parancsok eredményeképpen méreteket, távolságokat, hosszakat, területnagyságokat számoltathatunk. A számolás eredményét mindig a **Results** ablak tartalmazza.

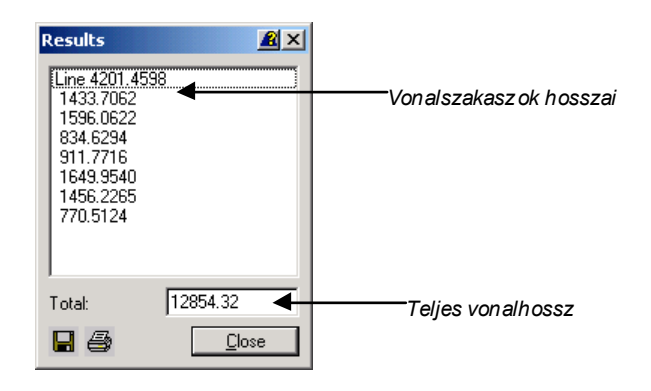

### Sum Lines by Layer (összvonalhossz fedvényenként)

Parancssor. insumlinelay

A **Sum Lines by Layer** parancsnál a Layer legördülő menüben kiválaszthatjuk, hogy melyik réteg vonalhosszait szeretnénk lemérni.

| Sum Lines By Layer 🛛 🙎 🗙 |                                         |
|--------------------------|-----------------------------------------|
| Select by Entity         | Kiválasztás rámutatással                |
| Layer: 0                 | — Kiválasztás a fedvény kiválasztásával |
| Entity Type              |                                         |
| 🗖 Lines 🗖 Polylines      |                                         |
| <u>Q</u> K <u>C</u> lose |                                         |

### Sum Area by Layer (összterület meghatározása)

Parancssor. irsumarea

A **Sum Area by Layer** parancsnál a Layer legördülő menüben kiválaszthatjuk, hogy melyik réteg területeit szeretnénk lemérni.

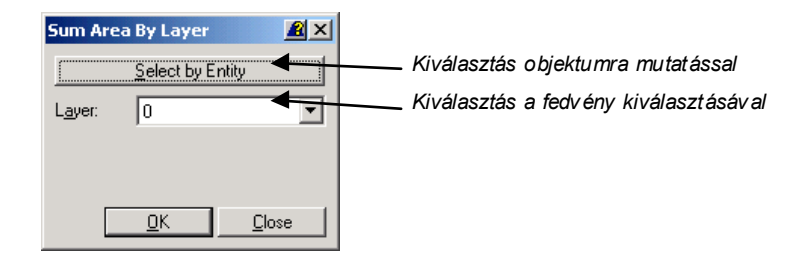

Find Angle Between Lines (közbezárt szög meghatározása)

Parancssor. irangle

A **Find Angle Between Lines** parancesal két vonal által bezárt szöget mérhetünk meg.

| Find Angle Between Lines 🛛 🙎 🗙 |        |            |  |
|--------------------------------|--------|------------|--|
| Included Angle:                | 120    | 0.3475     |  |
|                                | Select | <u>0</u> K |  |

# Insert Legend (jelmagyarázat beillesztése)

Parancssor. irlegend

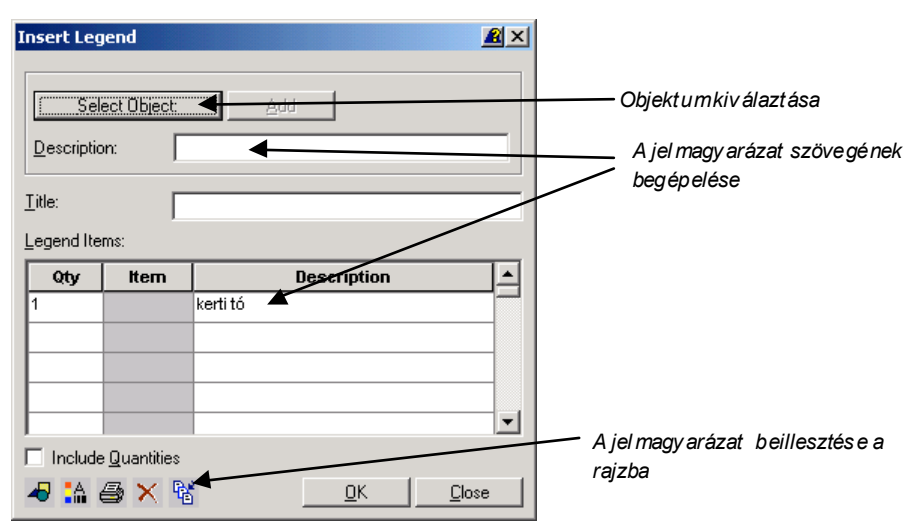

Az **Insert Legend** paranccsal segítségével megkönnyíthetjük jelmagyarázatok készítését. A meglévő rajzi elemekre kattintva meghatározzuk, hogy mely elemek kerüljenek a jelmagyarázatba. A *Description* rovatot kitöltve adhatjuk meg a magyar neveket. A parancsot elsősorban a nem "növény" objektumok jelmagyarázatának készítésére használhatjuk.

|                        | BDARINV    |           |                                       |          |                                                                    | Eflc_Sg-UNC1                                                                                     | FINETTA                   |                                                                                                    | THREAJ                                |                                                                                                    |
|------------------------|------------|-----------|---------------------------------------|----------|--------------------------------------------------------------------|--------------------------------------------------------------------------------------------------|---------------------------|----------------------------------------------------------------------------------------------------|---------------------------------------|----------------------------------------------------------------------------------------------------|
|                        |            | DLAMDNDS  | EPLC_BTJLE12                          |          | ۲<br>۲<br>۲<br>۲<br>۲<br>۲<br>۲<br>۲<br>۲<br>۲<br>۲<br>۲<br>۲<br>۲ |                                                                                                  | F BBRLCKS                 |                                                                                                    |                                       |                                                                                                    |
| $\frown$               | ASPHALT    |           | EPLC_ BATT                            |          |                                                                    | EELC_SFANILLE                                                                                    |                           |                                                                                                    |                                       | רקקיים<br>ר לל לעיים<br>קר לל לללו<br>קר לל לליק<br>קר לל לעיים<br>על לי לי לי לי<br>גר לי לי לי לי<br>גר לי לי לי לי<br>גר לי לי לי לי<br>גר לי לי לי לי<br>גר לי לי לי לי<br>גר לי לי לי לי<br>גר לי לי לי לי<br>גר לי לי לי לי<br>גר לי לי לי לי<br>גר לי לי לי לי<br>גר לי לי לי<br>גר לי לי לי<br>גר לי לי<br>גר לי לי<br>גר לי לי<br>גר לי לי<br>גר לי לי<br>גר לי לי<br>גר לי לי<br>גר לי לי<br>גר לי לי<br>גר לי לי<br>גר לי לי<br>גר לי לי<br>גר לי לי<br>גר לי<br>גר לי<br>ג<br>ג<br>ג<br>ג<br>ג<br>ג<br>ג<br>ג<br>ג<br>ג<br>ג<br>ג<br>ג<br>ג<br>ג<br>ג<br>ג<br>ג<br>ג |
|                        | NENAEL GAP | DBLHLNST  |                                       |          | EPLC_LUMBER                                                        |                                                                                                  |                           |                                                                                                    | STIPPLE                               |                                                                                                    |
| NDA                    | APPEAND    | DBLHLNRN  | EPLC_BASKET                           |          | EPLC_LAM                                                           | EPLC_SLATE                                                                                       |                           |                                                                                                    |                                       |                                                                                                    |
| $\leq \perp$           | BELSNA     | CTYSGST   |                                       |          |                                                                    | EPLo_S1 PLNG                                                                                     | EPLG_WEAVE                |                                                                                                    |                                       |                                                                                                    |
| ADD                    | ANSE37     | CTYSDRN   |                                       |          | EP (1941)                                                          | 6<br>6<br>7<br>7<br>7<br>7<br>7<br>7<br>7<br>7<br>7<br>7<br>7<br>7<br>7<br>7<br>7<br>7<br>7<br>7 | EPLC_VATER                | HINST                                                                                                    | SHENGLE3                              |                                                                                                    |
| ANDC                   | AN ST36    | GT YSBMKE | EPICANTOR                             | EPLE_EVL |                                                                    |                                                                                                  | EPICLUNIVERVE             |                                                                                                    | CHURCH CONTRACT                       |                                                                                                    |
|                        | SELISNA    | CTYSGMK1  | * * * * * * * * * * * * * * * * * * * |          |                                                                    |                                                                                                  | EPLELUNE                  | HUNDARG                                                                                                    | SHAKE S1                              | MATER                                                                                                    |
|                        | ANSE34     | CTYSG6ST  | EPLC_ASHLER                           |          |                                                                    |                                                                                                  |                           | HUNCST                                                                                                    |                                       |                                                                                                    |
|                        | ANSI33     | C TYS RAN | EPLG_3TAB                             |          | ERLE                                                               | E.E.C.RUNSTACK                                                                                   |                           |                                                                                                    | Salar CKS                             |                                                                                                    |
| (EA                    | BELISNA    |           |                                       |          |                                                                    |                                                                                                  | <pre></pre>               | HINT H                                                                                                    | SBIRICKC                              | THE REAL                                                                                                    |
| $\stackrel{j}{\vdash}$ | ANSE3      |           |                                       |          |                                                                    |                                                                                                  | E <sup>rl</sup> Lc. TRINE | statistica di la constatista di la constatista<br>constatista di la constatista di la constatista di la constatista di la constatista di la constatista di la constatista di la constatista di la constatista di la constatista di la constatista di la constatista di la constatista di la c |                                       |                                                                                                    |
| MIN                    | ANCHURLK   |           | EP_SRATMPLT                           |          |                                                                    |                                                                                                  | EPLD. TRIANCLE            | ERAVLIS                                                                                                    |                                       |                                                                                                    |
| TCH                    | Sylthest   |           | EPCR_LJNE                             |          |                                                                    |                                                                                                  |                           | CLB                                                                                                    | + + + + + + + + + + + + + + + + + + + | TURESTINE                                                                                                    |
| $\leq \square$         | 2X2BRIKC   | HUARDAN   | Idol<br>Idol<br>Equi                  |          | NOOC:<br>NOOC:<br>NOOC:<br>NOOC:<br>NOOC:                          | E - L - L - L - L - L - L - L - L - L -                                                          |                           | SC 425                                                                                                    | DCT AGDN                              |                                                                                                    |

Landcadd hatch minták

#### Parancssor. ircadset Default CAD Settings Réteg nev e 0 fenyők Layer 4 🗄 Drafting 🗄 Irrigation Design Rétea színe <u>C</u>olor: 🚊 Landscape Design Réteg von altí pusa Linetype: -Audit symbol 0.000000 🔺 Vonalvastagság Convert tick Line <u>W</u>idth: Convert to plant C Override with Active Attributes Edge stipple Locate broadleaf -Locate broadleaf tick Plotted mn Locate conifer Obiektumhoz tartozó Locate conifer tick réteg be állítás ai Locate flowers (Locate conifer réteg Locate flowers tick -STANDARD Ŧ = fenyők) 🔲 🛛 se Style's Height <u>G</u>lobal Modify

Default CAD Settings (aktuális CAD beállítások)

A **Default CAD Settings** paranccsal a Landcadd aktuális fedvény beállításait tudjuk megváltoztatni. A beállítások egy-egy projektre érvényesek.

# **Isolate** (kiválasztott objektumon kívüli objektumok láthatatlanná tétele a CAD rajzban)

### Parancssor. irisolatelayer

A tervezés során, amikor a CAD rajzunk már néha "zavarossá" válik a sok rajzi objektum miatt szükség lehet arra, hogy rövid időre az éppen szerkesztett rétegen kívüli rétegek "kikapcsoljuk", láthatatlanná tegyük. Az **Isolate** paranccsal a kiválasztott, szerkesztett objektumra kattintva a többi réteg láthatatlanná válik a CAD rajzban. (A **Restore** paranccsal a szerkesztés után visszaállíthatjuk az eredeti állapotot.)

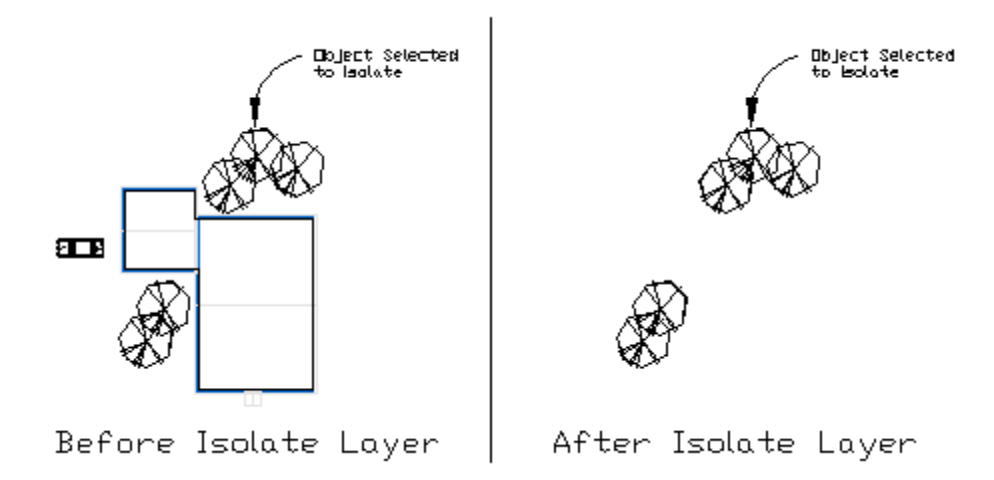

# Restore (a láthatatlanná tett objektumon újra láthatóvá tétele)

Parancssor. irreslevel

A paranccsal az előzőekben ismertetett **Isolate** paranccsal láthatatlanná tett objektumokat tehetjük újra láthatóvá a CAD rajzban.

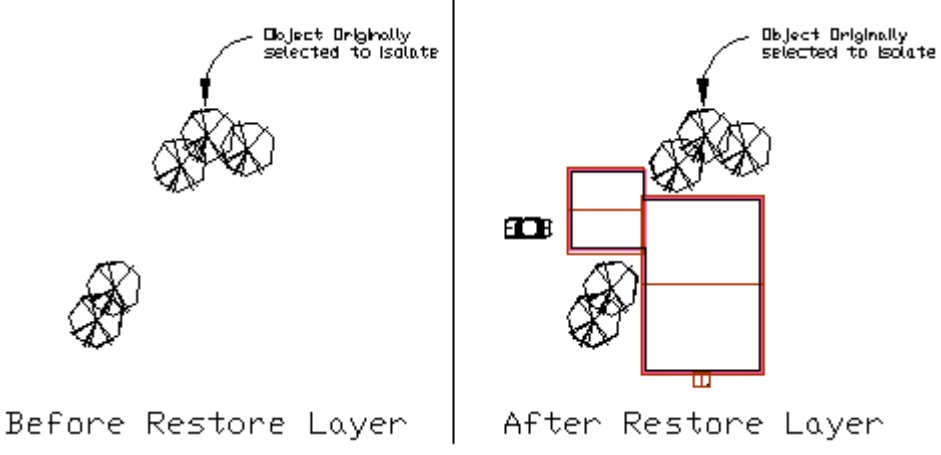

### Pick Layer (kiválasztott réteg beállításainak megváltoztatása)

Parancssor. irlayset, irlayon, irlayoff, irlayfreeze, irlaythaw, irlaycopy, irlaychange

A **Pick Layer** paranccsal a rétegek beállításait változtathatjuk meg a Landcadd-en belül. A parancsok a következők *Set*= Aktuális réteggé tétel/ *On*= réteg láthatóvá tétel /*Off*= réteg láthatatlanná tétel / *Freeze*= réteg "fagyasztása" / *Thaw*= réteg "olvasztása" / *Delete*= réteg objektumainak törlése / *Copy*= réteg objektumainak másolása másik rétegbe / *Change*= réteg objektumainak áthelyezése másik rétegbe

### Veg/Pattern (növényfoltok határolóvonala)

### Parancssor. irvegline

Az öntözéstervezési rajzban gyakran szükséges a nagy növénycsoportok (facsoportok, cserjecsoportok, évelő és egynyári ágyak) lehatárolása valamilyen egyedi vonaltípussal. A **Draw Vegetation Line** paranccsal a növénycsoportok határoló vonalait rajzoljuk meg.

A rajzolás eredménye ahhoz hasonló mint amikor szabadkézzel "felhőmintát" rajzolunk a cserjecsoport köré. A rajzolás történhet közvetlenül (*Pick Points*), vagy meglévő vonal kiválasztásával (*Polyline*). A *Delete Polyline* opcióval a szerkesztésül felhasznált eredeti vonal automatikusan törlődik. A *Segment Legth* ablakban a vonalszakaszok hosszát szabály ozhatjuk.

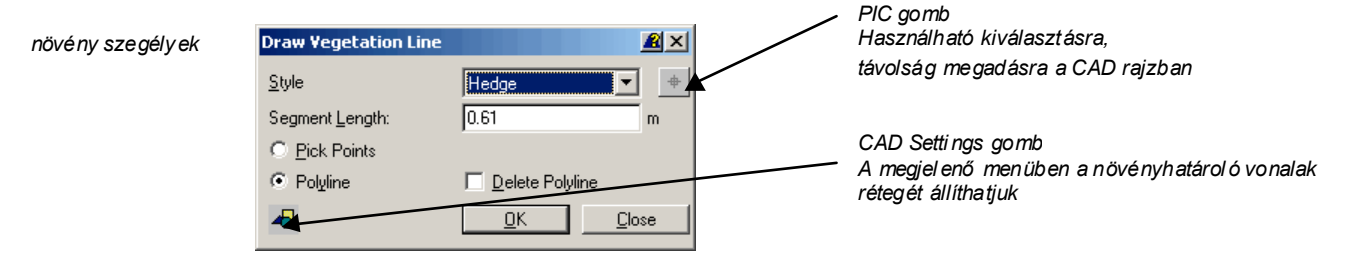

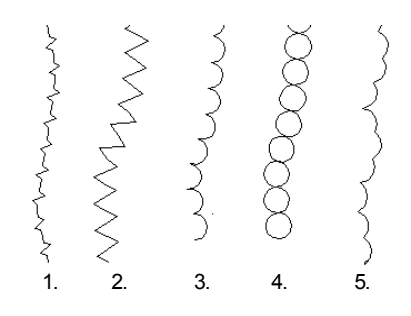

Vonaltípusok a növénycsoportok határolására: 1. Hedge 2. Zig-zag 3. Arc 4. Circle 5. Cloud

# Draw Box (téglalapok rajzolása)

Parancssor. irbox

A parancs segítségével tetszőleges méretű téglalapokat szerkeszthetünk.

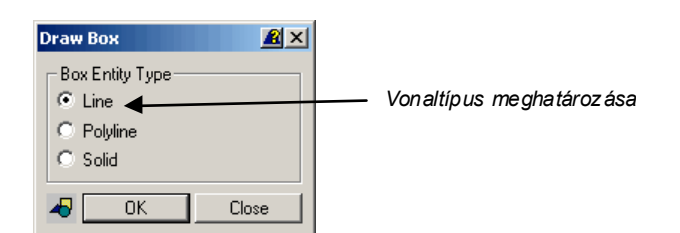

# Insert Jump Line (kikerülő vonalak szerkesztése)

Parancssor. irjumpline

A Insert Jump Line parancs segítségével kikerülő vonalakat szerkeszthetünk.

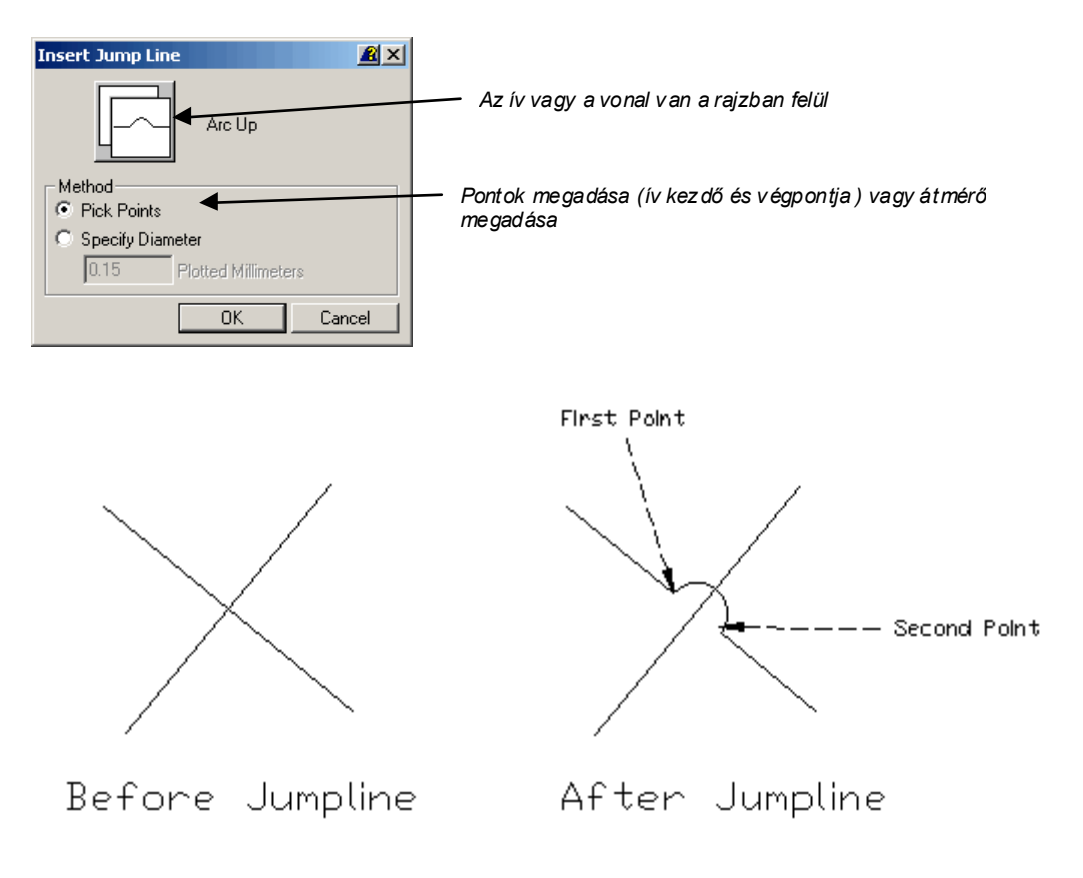

Place Discontinuous Line (megszakadó vonal jelzés szerkesztése)

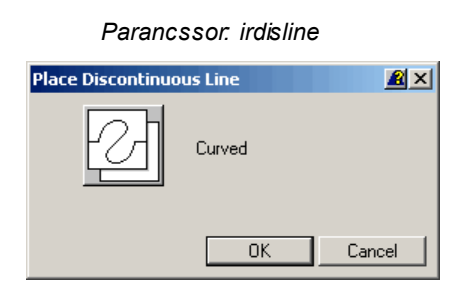

A **Place Discontinuous Line** parancesal a megszakadó vonalakat szimbolizálhatjuk a rajzban.

### Change Width (vonalvastagság állítása)

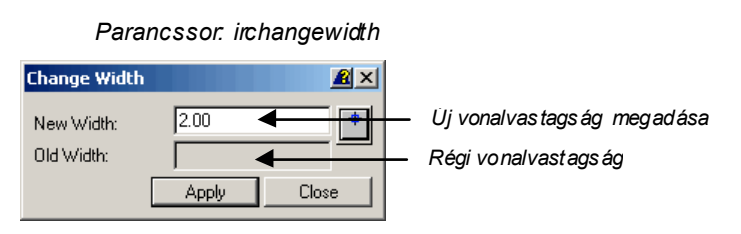

A **Change Width** paranccsal az egyes vonalak vonalvastagságát változtathatjuk meg.

### Make Polyline (vonnalláncok kialakítása vonalszakaszokból)

Parancssor. irmakepoly

A **Make Polyline** paranccsal az egyes csatlakozó vonalszakaszok "összeragasztásával" készíthetünk vonalláncot.

### Insert Border (keret illesztése a rajzba)

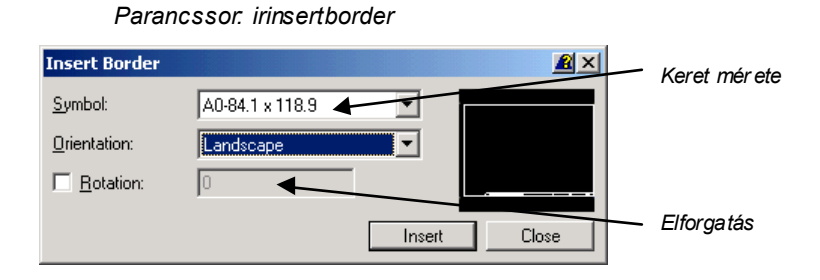

Az **Insert Border** paranccsal előre elkészített sablont, keretet illeszthetünk a rajzunk köré.

### Insert Text File (szöveg beillesztése)

Parancssor. intextfile

| Insert Text File   |            | <u>R</u> ×    |
|--------------------|------------|---------------|
| <u>F</u> ile Name: |            |               |
| <b>A</b>           | <u>0</u> K | <u>C</u> lose |

| Az Insert Text File paranccsal szöv | vegfájlt (.txt) helyezhető | el a CAD rajzban. |
|-------------------------------------|----------------------------|-------------------|
|-------------------------------------|----------------------------|-------------------|

### Place Text On Polyline (szöveg illesztése sokszögvonalra)

Parancssor. irpolytext

| Place Text On Polyline 📓 🛛 |                   |               |  |
|----------------------------|-------------------|---------------|--|
| Text String:               | ez a szöveg helye |               |  |
| A                          | <u>0</u> K        | <u>C</u> lose |  |

A **Place Text on Polyline** paranccsal szöveget illeszthetünk egy tetszőleges formájú sokszögvonalra.

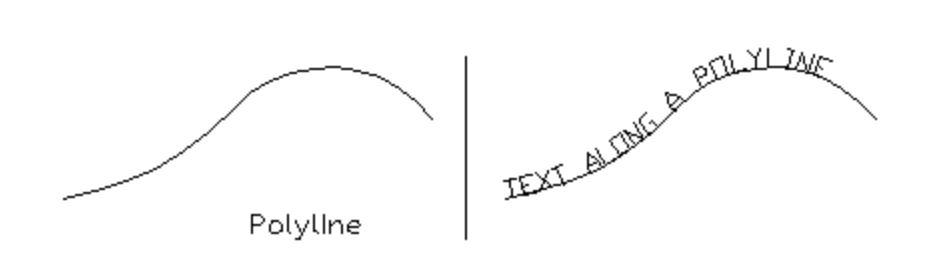

### Bust Text (szöveg kettévágása)

Parancssor. irbusttext

| Bust Text         |                                       | 2×            |
|-------------------|---------------------------------------|---------------|
| Text String:      | ez a szöveg helye                     |               |
| Place cursor at d | lesired location to break text string |               |
|                   | <u>0</u> K                            | <u>C</u> lose |

A **Bust Text** paranccsal két különálló szövegre vághatunk meglévő szövegsorokat. A parancs különösen alkalmas az **Insert Text File** paranccsal beillesztett nagyméretű szövegek szétdarabolására.

### Append Text (szövegrészek összeragasztása)

Parancssor. irappendtext

Az **Append Text** paranccsal szövegdarabokat egyesíthetünk egy nagyobb szöveggé.

| Close |
|-------|
|       |

Modify Text (szövegrészek módosítása)

### Parancssor. iredittext

A **Modify Text** paranccsal szövegek stílusát módosíthatjuk. Megváltoztathatjuk a betűk magasságát, szélességét, dőlésszögét, stílusát.

| Modify Text<br>Height:                                      | <b>2</b> 500            | Height<br>Height | <i>Oblique Angle</i><br>Oblique Angle |
|-------------------------------------------------------------|-------------------------|------------------|---------------------------------------|
| <u>W</u> idth:<br><u>O</u> blique Angle:<br>Rotation Angle: | 3093.52<br>0.00         | √idth<br>Vidth   | notation Angle                        |
| <u>S</u> tyle:                                              | Standard<br>Apply Close | Style<br>Style   | Rotation Angle                        |

### Change Text to Upper (kisbetűk cseréje nagybetűkkel)

### Parancssor. intoupper

A Change Text to Upper paranccsal kisbetűs szövegeket alakíthatunk át nagybetűs szövegekké újragépelés nélkül.

### Change Text to Lower (nagybetűk cseréje kisbetűkkel)

### Parancssor. intolower

A **Change Text to Lower** paranccsal paranccsal nagybetűs szövegeket alakíthatunk át kisbetűs szövegekké újragépelés nélkül.

### Edit Text String Globally (szövegek általános cseréje)

Parancssor. irglobaltext

| Edit Text String Globally |        | <u> </u>      |
|---------------------------|--------|---------------|
| <u>O</u> ld String:       | gyep   |               |
| <u>N</u> ew String:       | pázsit |               |
|                           | Apply  | <u>C</u> lose |

Az Edit Text String Globally parancesal egy "menetben" kieserélhetjük feliratainkat.

### Select Font (betűtípus választás)

Parancssor. infont

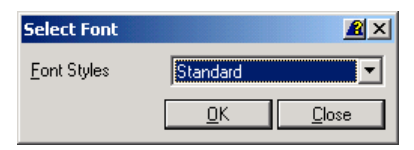

A Select Font parancesal betűstílust választhatunk.

# Import File (fájlok beolvasása)

Parancssor. irimportpts

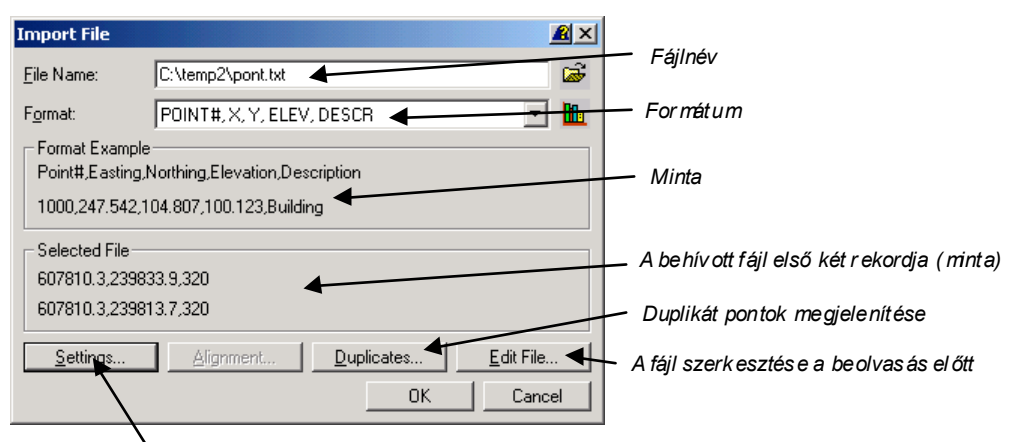

A fájl beolvasásá nak módosítása (az onsoítóval ellátás, beolvas á tartományán ak szűkítés e stb.)

Az **Import File** parancs segítségével külső adatfájlok olvashatók be a programba (pl. X,Y Z. koordináta fájl).

### Draw Reference Grid (referencia rácsháló rajzoltatása)

Parancssor. irrefgrid

A **Draw Reference Grid** parancs segítségével referencia rácshálót generáltathatunk egy külön rétegre. A rácsháló (pl. 1 x 1 m) segítséget jelenthet a felmérési adatok felszerkesztéséhez vagy éppen a kivitelezőnek a kitűzéshez.

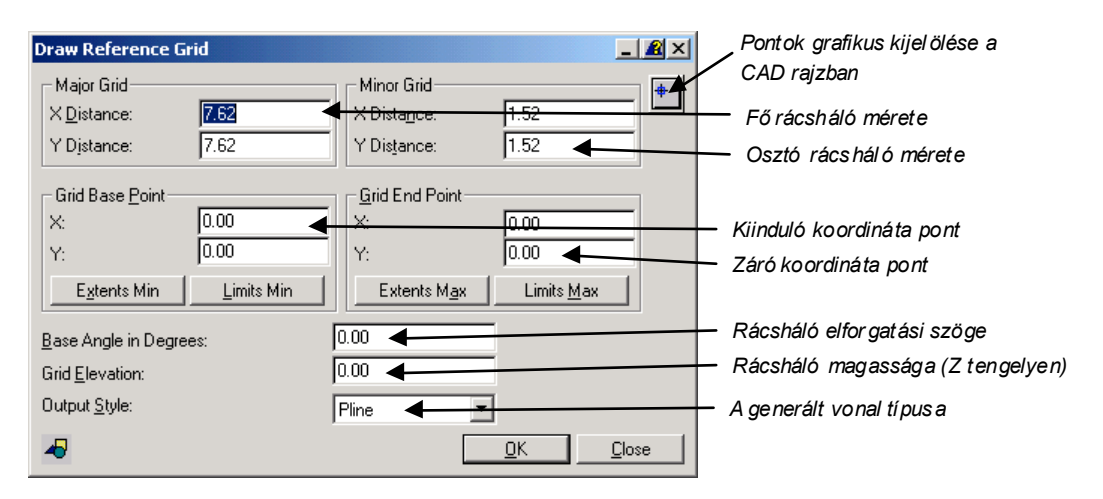

### Create Perspective (perspektivikus 3D nézet beállítása)

Parancssor. irperspective

A **Create Perspective** parancs segítségével a háromdimenziós rajzot perspektivikusan is megtekinthetjük.

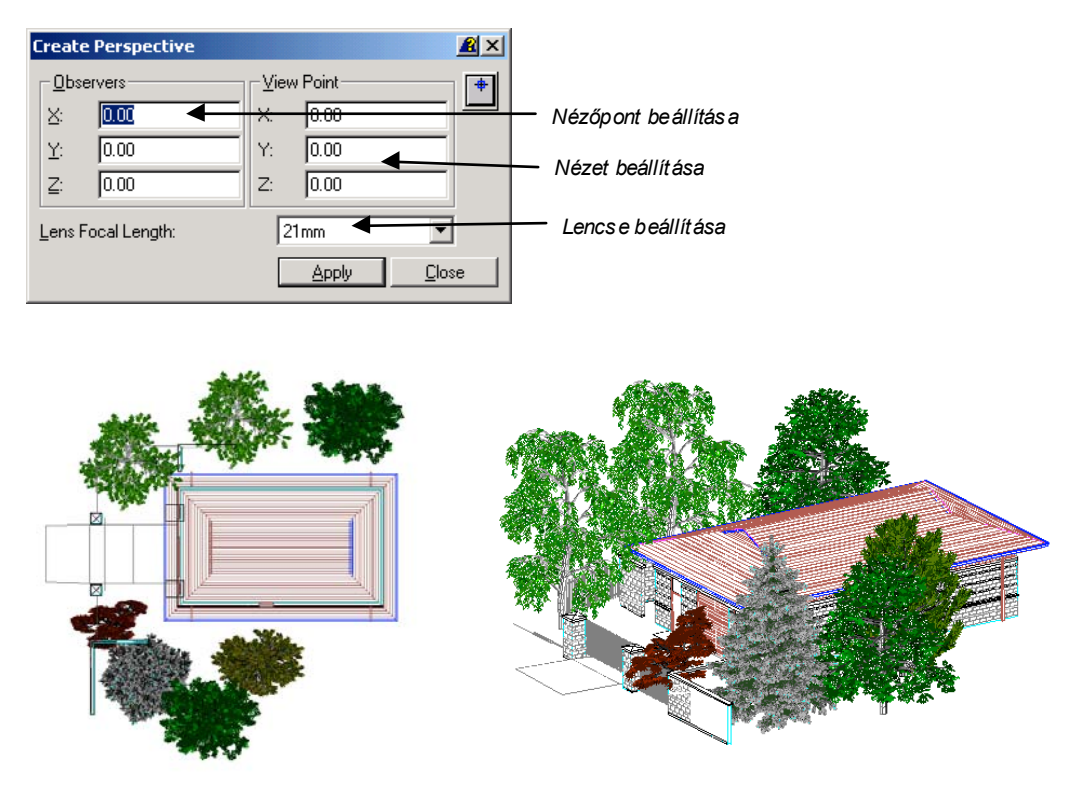

Perspektivikus rajz készítés e Creat e Perspective paranccs al

### Create Elevation (oldalnézet készítése)

### Parancssor. irelevation

A **Create Elevation** parancs segítségével a rajzot oldalnézetben - a beállított nézőpontból - 3D módban is megtekinthetjük. A parancs hasonlóan működik a CAD rendszer UCS parancsaihoz, de annál egyszerűbben kezelhető. A parancs kiadása előtt két vonalat kell létrehozni az alaprajban. Az első vonal az alapvonalat jelenti ahonnan nézzük az objektumokat, a második vonal a háttérvonalat jelenti. A két vonalnak nem kell párhuzamosnak lenni.

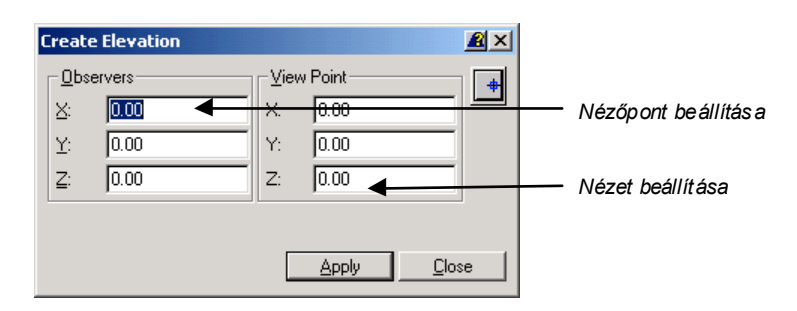

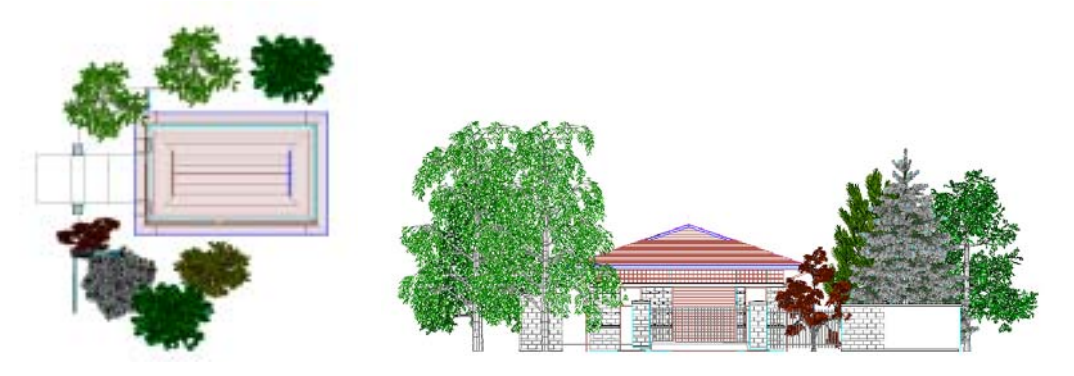

Oldalnézet kész ítés e Creat e El evati on para nccsal